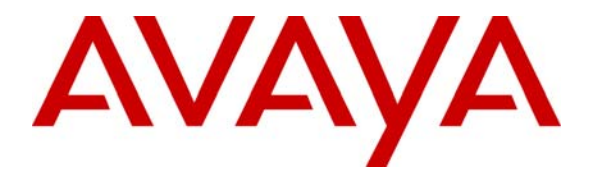

Avaya Solution & Interoperability Test Lab

# Application Notes for etalk Qfiniti Survey with Avaya Communication Manager and Avaya Application Enablement Services – Issue 1.0

#### Abstract

These Application Notes describe the configuration steps required for etalk Qfiniti Survey to interoperate with Avaya Communication Manager and Avaya Application Enablement Services.

Qfiniti Survey is an automated customer survey system. The system provides enterprises with the capability to create, maintain, and automatically request effective customer surveys. Qfiniti Survey offers customers an optional automated telephone survey following a call, which eliminates the expense of traditional third-party questionnaires. By integrating the survey results with quality monitoring results, Qfiniti Survey provides a comprehensive view of call agent performance and a calibration tool to ensure that quality initiatives are in line with the customer's expectations. This automated solution operates in conjunction with call center private branch exchange (PBX) and automatic call distributor (ACD) switches.

Information in these Application Notes has been obtained through DevConnect compliance testing and additional technical discussions. Testing was conducted via the DevConnect Program at the Avaya Solution and Interoperability Test Lab.

# 1. Introduction

Etalk Qfiniti Survey is an automated customer survey system. The system provides enterprises with the capability to create, maintain, and automatically request effective customer surveys. Qfiniti Survey offers customers an optional automated telephone survey following a call, which eliminates the expense of traditional third-party questionnaires. By integrating the survey results with quality monitoring results, Qfiniti Survey provides a comprehensive view of call agent performance and a calibration tool to ensure that quality initiatives are in line with the customer's expectations. This automated solution operates in conjunction with call center private branch exchange (PBX) and automatic call distributor (ACD) switches.

The overall objective of this testing is to verify that Qfiniti Survey can interoperate with Avaya Communication Manager and Avaya Application Enablement Services (AES). Serviceability testing was also conducted to assess the reliability of the solution.

Figure 1 provides the test configuration used for the compliance testing. Note that actual configurations may vary.

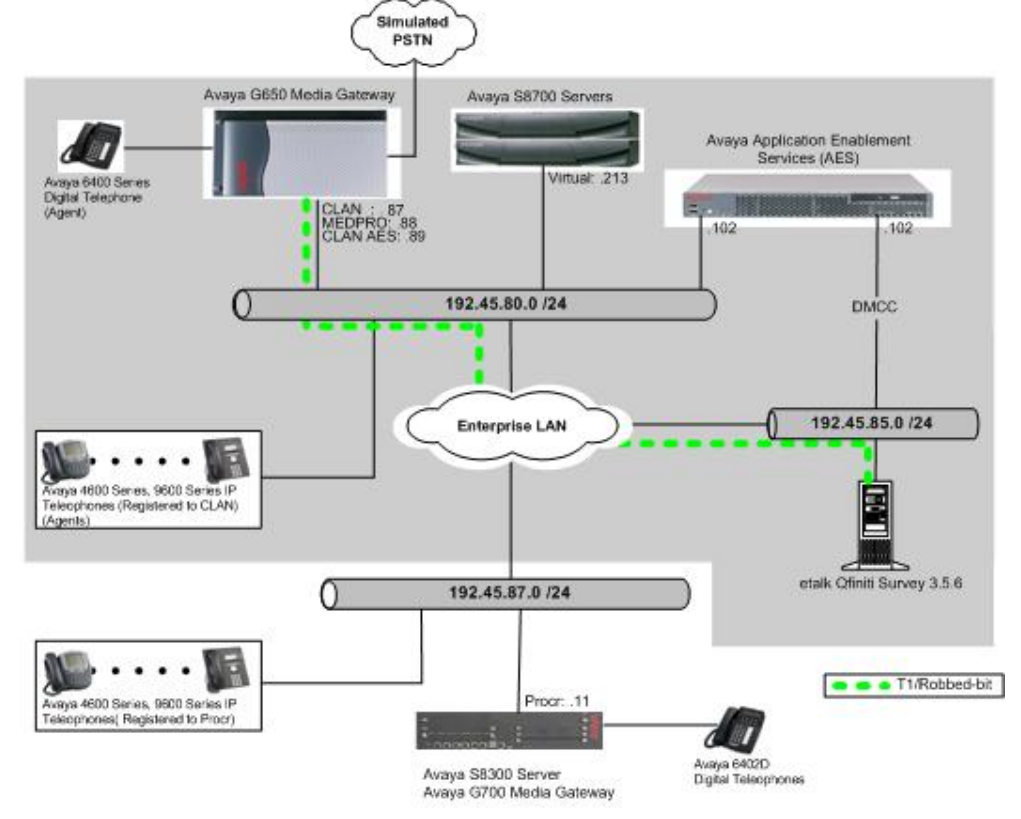

Figure 1: Test Configuration for Qfiniti Survey with Avaya Communication Manager and Avaya AES

# 2. Equipment and Software Validated

The following equipment and software were used for the sample configuration:

| Equipment                             | Software/Firmware                 |  |
|---------------------------------------|-----------------------------------|--|
| Avaya S8700 Servers                   | Avaya Communication Manager 4.0.1 |  |
|                                       | (R014x.00.1.731.2-14300)          |  |
| Avaya G650 Media Gateway              |                                   |  |
| TN2312BP IP Server Interface          | HW11 FW030                        |  |
| TN799DP CLAN Interface                | HW01 FW017                        |  |
| TN2302AP IP Media Processor           | HW20 FW108                        |  |
| Avaya S8300 Server                    | Avaya Communication Manager 4.0.1 |  |
|                                       | (R014x.00.1.731.2-14300)          |  |
| Avaya G700 Media Gateway              | 25.28.0                           |  |
| Avaya Application Enablement Services | 4.0 w/ Bundled Offer Build 47.3   |  |
| Avaya 4600 Series IP Telephones       |                                   |  |
| 4620                                  | 2.8 (H.323)                       |  |
| 4625                                  | 2.8 (H.323)                       |  |
| Avaya 9600 Series IP Telephones       |                                   |  |
| 9630                                  | 1.5 (H.323)                       |  |
| 9650                                  | 1.5 (H.323)                       |  |
| Avaya 6400D Series Digital Telephones |                                   |  |
| etalk Qfiniti Survey                  | 3.5.6                             |  |

# 3. Configure Avaya Communication Manager

This section provides the procedures for configuring Avaya Communication Manager. During the compliance test, the following scenarios were tested:

- Qfiniti Survey provides the survey prompt. When the answer is "yes", survey inbound and outbound stations will be bridged. Thus the recording will start (**Section 3**).
- Avaya Communication Manager provides the survey prompt. Qfiniti Survey will only function as bridging survey inbound and outbound stations (Section 4).

All the configuration changes in Avaya Communication Manager are performed through the System Access Terminal (SAT) interface. The highlights on the screens in the following indicate the values used during the compliance test. For the compliance testing, the following devices were used.

| Device Type                      | <b>Device Number/Extension</b>        |
|----------------------------------|---------------------------------------|
| Survey Inhound/Outhound Stations | 22225 – 22236 (Qfiniti Survey prompt) |
| Survey moound/Outbound Stations  | / 22237 – 22248                       |
| Monitoring Stations              | 22001 - 22009                         |
| AgentID                          | 50021 - 50025                         |
| VDN                              | 50000 (Outbound), 51111(Inbound)      |
| Survey                           | 22224 (Avaya prompt)                  |

#### 3.1. Configure T1/Robbed-bit Trunk

This section describes the steps for configuring a T1/Robbed-bit trunk on Avaya Communication Manager. Enter the **list configuration all** command and note the Board Number for the DS1 circuit pack to be configured.

| list con        | figuration all |             |           |                                                                                                  |
|-----------------|----------------|-------------|-----------|--------------------------------------------------------------------------------------------------|
|                 |                | SYSTEM CONF | IGURATION |                                                                                                  |
| Board<br>Number | Board Type     | Code        | Vintage   | Assigned Ports<br>u=unassigned t=tti p=psa                                                       |
| 01A13           | DS1 INTERFACE  | TN464F      | 000018    | 01 02 03 04 05 06 07 08<br>09 10 11 12 13 14 15 16<br>17 18 19 20 21 22 23 24<br>u u u u u u u u |

Enter the **add ds1 x** command, where **x** is the board number of the DS1 circuit pack noted previously. Enter a descriptive name in the name field and set the other highlighted fields below to the values indicated.

| add ds1 1a13                        |                   |                        |          |
|-------------------------------------|-------------------|------------------------|----------|
|                                     | DS1               | CIRCUIT PACK           |          |
|                                     |                   |                        |          |
| Location:                           | 01A13             | Name: Su               | irvey-Tl |
| Bit Rate:                           | 1.544             | Line Coding: am        | ni-basic |
| Line Compensation:                  | 1                 | Framing Mode: d4       | 4        |
| Signaling Mode:                     | robbed-bit        |                        | -        |
| Interface Companding:<br>Idle Code: | mulaw<br>11111111 |                        |          |
| Slip Detection?                     | n                 | Near-end CSU Type: oth | ler      |

### 3.2. Configure Stations for Inbound Survey

Enter the **add station s** command, where **s** is a valid extension in the provisioned dial plan. On **Page 1** of the station form, set the Type field to **DS1FD**, provide a port number for the Port field, and enter a descriptive name in the Name field. During the compliance test, port numbers from 1a1301 to 1a1312 were allocated for the inbound survey stations.

| add station 22225        |                    | Page 1 of 4 |  |
|--------------------------|--------------------|-------------|--|
|                          | STATION            | -           |  |
|                          | DIRITON            |             |  |
|                          |                    |             |  |
| Extension: 22225         | Lock Messages? n   | BCC: 0      |  |
| Type: DS1FD              | Security Code:     | TN: 1       |  |
| Port: 01A1301            | Coverage Path 1:   | COR: 1      |  |
| Name: Survey-1           | Coverage Path 2:   | COS: 1      |  |
|                          | Hunt-to Station:   | Tests? y    |  |
| STATION OPTIONS          |                    |             |  |
|                          | Time of Day Lock ' | Table:      |  |
| Loss Group: 4            |                    |             |  |
| Off Premises Station? v  |                    |             |  |
| P. Palanco Notwork? n    |                    |             |  |
| R Balance Network? II    |                    |             |  |
|                          |                    |             |  |
|                          |                    |             |  |
| Survivable COR: internal |                    |             |  |
| Survivable Trunk Dest? y |                    |             |  |

Solution & Interoperability Test Lab Application Notes ©2008 Avaya Inc. All Rights Reserved.

#### 3.3. Configure Stations for Outbound Survey

Enter the **add station s** command, where **s** is a valid extension in the provisioned dial plan. On **Page 1** of the station form, set the Type field to **DS1FD**, provide a port number for the Port field, and enter a descriptive name in the Name field. During the compliance test, port numbers from 1a1313 to 1a1324 were allocated for the outbound survey stations.

| add station 22237        | Page                    | 1 of   | 4 |
|--------------------------|-------------------------|--------|---|
|                          | STATION                 |        |   |
|                          |                         |        |   |
| Extension: 22237         | Lock Messages? n        | BCC:   | 0 |
| Type: DS1FD              | Security Code:          | TN:    | 1 |
| Port: 01A1313            | Coverage Path 1:        | COR:   | 1 |
| Name: Survey-13          | Coverage Path 2:        | COS:   | 1 |
|                          | Hunt-to Station:        | Tests? | У |
| STATION OPTIONS          |                         |        |   |
|                          | Time of Day Lock Table: |        |   |
| Loss Group: 4            |                         |        |   |
| Off Premises Station? y  |                         |        |   |
| R Balance Network? n     |                         |        |   |
|                          |                         |        |   |
|                          |                         |        |   |
| Survivable COR: internal |                         |        |   |

#### 3.4. Configure Outbound Hunt/Skill Group

Enter the **add hunt-group n** command, where **n** is an unused hunt group number. On **Page 1** of the hunt-group form, assign a descriptive name in the Group Name field and a number in the Group Extension that is valid in the provisioned dial plan. Set the ACD, Queue, and Vector fields to **y**. When ACD is enabled, hunt group members serve as ACD agents and must log in to receive ACD split/skill calls. When Queue is enabled, calls to the hunt group will be served by a queue. When the Vector field is enabled, the hunt group will be vector controlled.

```
add hunt-group 1
                                                             Page 1 of
                                                                          3
                                HUNT GROUP
                                                        ACD? y
           Group Number: 1
                                                      Queue? y
            Group Name: n
        Group Extension: 50011
                                                      Vector? y
            Group Type: ucd-mia
                    TN: 1
                    COR: 1
                                            MM Early Answer? n
         Security Code:
                                    Local Agent Preference? n
ISDN/SIP Caller Display:
            Queue Limit: unlimited
Calls Warning Threshold:
                           Port:
 Time Warning Threshold:
                             Port:
```

On **Page 2**, set the Skill field to **y**, which means that agent membership in the hunt group is based on skills, rather than pre-programmed assignment to the hunt group.

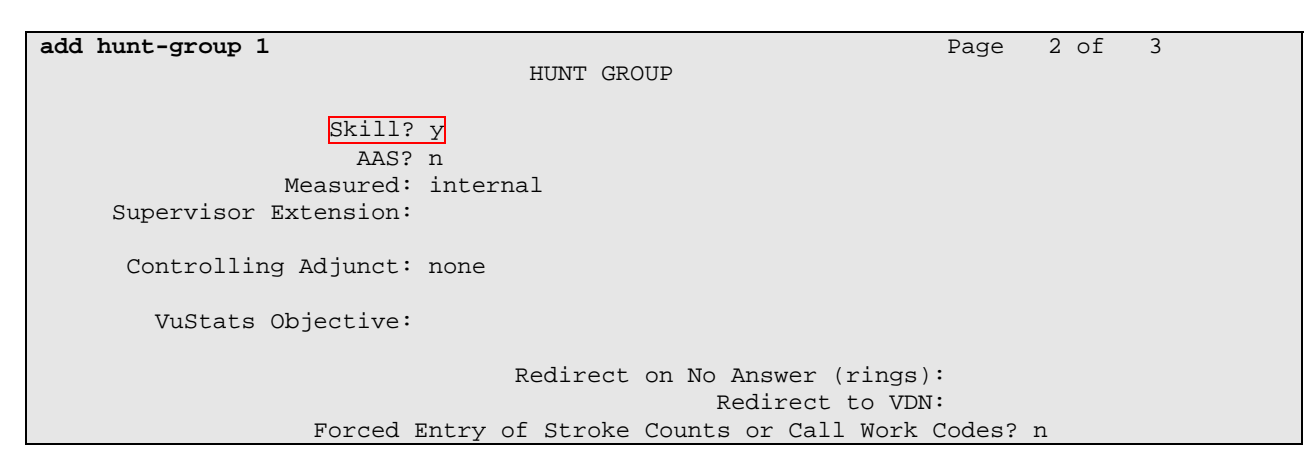

### 3.5. Configure an Agent Login ID

Enter the **add agent-loginID p** command, where **p** is a valid extension in the provisioned dial plan. On **Page 1** of the agent-loginID form, enter a descriptive name in the Nmae field and a password in the Password field.

| add agent-loginID 50021 | Page                              | 1 of 2  |
|-------------------------|-----------------------------------|---------|
| AGE                     | NT LOGINID                        |         |
|                         |                                   |         |
| Login ID: 50021         | AAS?                              | n       |
| Name: Agent-1           | AUDIX?                            | n       |
| TN: 1                   | LWC Reception:                    | spe     |
| COR: 1                  | LWC Log External Calls?           | n       |
| Coverage Path:          | AUDIX Name for Messaging:         |         |
| Security Code:          |                                   |         |
|                         | LoginID for ISDN/SIP Display?     | n       |
|                         | Password:                         | 1234    |
|                         | Password (enter again):           | 1234    |
|                         | Auto Answer:                      | station |
|                         | MIA Across Skills:                | system  |
|                         | ACW Agent Considered Idle:        | system  |
|                         | Aux Work Reason Code Type:        | system  |
|                         | Logout Reason Code Type:          | system  |
| Maximum time            | agent in ACW before logout (sec): | system  |
|                         | Forced Agent Logout Time:         | :       |

On **Page 2**, set the Skill Number (SN) to the hunt group number previously created in this section. The Skill Level (SL) may be set according to customer requirements. Repeat this step as necessary to configure additional agent extensions.

| add agent-loginID 5 | 0021         |            |      |          | Page        | 2 of   | 2 |
|---------------------|--------------|------------|------|----------|-------------|--------|---|
|                     |              | AGENT LOGI | INID |          |             |        |   |
| Direct Agent        | Skill:       |            |      |          |             |        |   |
| Call Handling Prefe | rence: skill | l-level    |      | Local Ca | ll Preferer | nce? n |   |
|                     |              |            |      |          |             |        |   |
| SN SL               | SN           | SL         | SN   | SL       | SN          | SL     |   |
| 1:1 1               | 16:          | 31         | :    |          | 46:         |        |   |
| 2:                  | 17:          | 32         | :    | 4        | 47:         |        |   |
|                     |              |            |      |          |             |        |   |

Solution & Interoperability Test Lab Application Notes ©2008 Avaya Inc. All Rights Reserved.

#### 3.6. Configure Outbound Vector

Enter the **add vector q** command, where **q** is an unused vector number. Enter a descriptive name in the Nmae field, and program the vector to deliver calls to a hunt/skill group number. Agents that are logged into the hunt/skill group will be able to answer calls queued to the hunt/skill group.

| add vector 1 |                                          | Page 1 of 6     |
|--------------|------------------------------------------|-----------------|
|              | CALL VECTOR                              |                 |
|              |                                          |                 |
| Number: 1    | Name: Inbound Vector                     |                 |
|              | Meet-me Conf? n                          | Lock? n         |
| Basic? y     | EAS? y G3V4 Enhanced? n ANI/II-Digits? n | ASAI Routing? n |
| Prompting? y | LAI? n G3V4 Adv Route? n CINFO? n BSR?   | n Holidays? n   |
| Variables? n | 3.0 Enhanced? n                          |                 |
| 01 wait-time | 2 secs hearing ringback                  |                 |
| 02 queue-to  | skill 1 pri m                            |                 |
| 03           |                                          |                 |
| 04           |                                          |                 |

## 3.7. Configure Outbound VDN

Enter the **add vdn r** command, where **r** is a valid extension in the provisioned dial plan. Specify a descriptive name in the Nmae field for the VDN and specify the vector configured in the previous step for the Vector Number field. In the example below, incoming calls to extension 50000 will be routed to VDN 50000, which in turn will invoke the actions specified in vector 1.

```
    add vdn 50000
    Page 1 of 2

    VECTOR DIRECTORY NUMBER

    Extension: 50000

    Name*: Outbound

    Vector Number: 1

    Meet-me Conferencing? n

    Allow VDN Override? n

    COR: 1

    TN*: 1

    Measured: none

    1st Skill*:

    2nd Skill*:

    3rd Skill*:
```

#### 3.8. Configure IP-Services

Enter the **add cti-link m** command, where **m** is a number between 1 and 64, inclusive. Enter a valid Extension under the provisioned dial plan. Set the Type field to **ADJ-IP** and assign a descriptive name in the Nmae field to the CTI link. Default values may be used in the remaining fields.

| add cti-link 4            |          | Page | 1 of | 3 |
|---------------------------|----------|------|------|---|
|                           | CTI LINK |      |      |   |
| CTI Link: 4               |          |      |      |   |
| Extension: 20006          |          |      |      |   |
| Type: ADJ-IP              |          |      |      |   |
|                           |          |      | COR: | 1 |
| Name: AES-devcon223-tsapi |          |      |      |   |

Enter the **change node-names ip** command. In the compliance-tested configuration, the CLAN IP address was utilized for registering H.323 endpoints (Avaya IP Telephones and Avaya IP Softphones, and DMCC stations), and the CLAN-AES IP address was used for connectivity to Avaya AES.

| change node-names i | p            |      |        |       | Page | 1 of | 2 |
|---------------------|--------------|------|--------|-------|------|------|---|
|                     |              | IP N | JODE I | NAMES |      |      |   |
| Name                | IP Address   |      |        |       |      |      |   |
| CLAN                | 192.45.80.87 |      |        |       |      |      |   |
| CLAN-AES            | 192.45.80.89 |      |        |       |      |      |   |
| MEDPRO              | 192.45.80.88 |      |        |       |      |      |   |
| S8300G700           | 192.45.87.11 |      |        |       |      |      |   |
| default             | 0.0.0.0      |      |        |       |      |      |   |

Enter the **change ip-services** command. On **Page 1**, configure the Service Type field to **AESVCS** and the Enabled field to **y**. The Local Node field should be pointed to the **CLAN**-**AES** board that was configured in the Iprevios form. During the compliance test, the default port was utilized for the Local Port field.

| change ip-s | services |          |             |        | Page   | 1 of | 4 |  |
|-------------|----------|----------|-------------|--------|--------|------|---|--|
|             |          |          |             |        |        |      |   |  |
|             |          |          |             |        |        |      |   |  |
|             |          |          | IP SERVICES |        |        |      |   |  |
| Service     | Enabled  | Local    | Local       | Remote | Remote |      |   |  |
| Туре        |          | Node     | Port        | Node   | Port   |      |   |  |
| AESVCS      | У        | CLAN-AES | 8765        |        |        |      |   |  |

On **Page 4**, enter the hostname of the AES server for the AE Services Server field. The server name may be obtained by logging in to the AES server using ssh, and entering **uname** –**a** at the command prompt. Enter an alphanumeric password for the Password field. Set the Enabled field to **y**. The same password will be configured on the AES server in **Section 5.1**.

| change ip-ser | vices                 |                        |         | Page   | 4 of | 4 |
|---------------|-----------------------|------------------------|---------|--------|------|---|
|               | 1                     | AE Services Administra | tion    |        |      |   |
| Server ID     | AE Services<br>Server | Password               | Enabled | Status |      |   |
| 1:            | server1               | xxxxxxxxxxxxxxxx       | У       | idle   |      |   |

| CRK; Reviewed: | Solution & Interoperability Test Lab Application Notes | 8 of 49     |
|----------------|--------------------------------------------------------|-------------|
| SPOC 2/13/2008 | ©2008 Avaya Inc. All Rights Reserved.                  | etalkSurvey |

## 4. Configure Avaya Communication Manager for Survey

This section describes the configuration when Avaya Communication Manager provides the survey prompt. The configuration steps will be the same as in **Section 3**, except inbound VDN, inbound vector, and inbound hunt group are added.

### 4.1. Configure Inbound Hunt Group

Enter the **add hunt-group n** command, where **n** is an unused hunt group number. On **Page 1** of the hunt-group form, assign a descriptive name in the Group Name field and a number in the Group Extension that is valid in the provisioned dial plan.

| add hunt-group 22 |                |                        | Page | 1 of | 60 |
|-------------------|----------------|------------------------|------|------|----|
|                   | HUNT GR        | QUP                    | 2    |      |    |
| Group Number:     | 22             | ACD?                   | n    |      |    |
| Group Name:       | Survey Inbound | Queue?                 | n    |      |    |
| Group Extension:  | 50055          | Vector?                | n    |      |    |
| Group Type:       | ucd-mia        | Coverage Path:         |      |      |    |
| TN:               | 1 Nigh         | t Service Destination: |      |      |    |
| COR:              | 1              | MM Early Answer?       | n    |      |    |
| Security Code:    | L              | ocal Agent Preference? | n    |      |    |

On Page 3, enter the DS1FD configured for stations in Section 3.2.

| add hunt-group 22              |                    | Page 3 of 60        |
|--------------------------------|--------------------|---------------------|
|                                | HUNT GROUP         |                     |
| Group Number: 22 Grou          | p Extension: 50055 | Group Type: ucd-mia |
| Member Range Allowed: 1 - 1500 | Administered Memb  | ers (min/max): 1 /2 |
|                                | Total Adminis      | tered Members: 2    |
| GROUP MEMBER ASSIGNMENTS       |                    |                     |
| Ext Name(19 char               | acters) Ext        | Name(19 characters) |
| 1: 22225                       | 14:                |                     |
| 2: 22226                       | 15:                |                     |
| 3: 22227                       | 16:                |                     |
| 4: 22228                       | 17:                |                     |
| 5: 22229                       | 18:                |                     |
| 6: 22230                       | 19:                |                     |
| 7: 22231                       | 20:                |                     |
| 8: 22232                       | 21:                |                     |
| 9: 22233                       | 22:                |                     |
| 10: 22234                      | 23:                |                     |
| 11: 22235                      | 24:                |                     |
| 12: 22236                      | 25:                |                     |

### 4.2. Configure Inbound Vector

Enter the **add vector q** command, where  $\mathbf{q}$  is an unused vector number. Enter a descriptive name in the Nmae field, and program the vector to route calls to the appropriate VDN number.

| add vector 21 | Page 1 of 6                                              |
|---------------|----------------------------------------------------------|
|               | CALL VECTOR                                              |
|               |                                                          |
| Number: 21    | Name:                                                    |
|               | Meet-me Conf? n Lock? n                                  |
| Basic? v      | EAS? y G3V4 Enhanced? n ANI/II-Digits? n ASAT Routing? n |
|               | hist, f covir in marrie bigito, in more houting, in      |
| Prompting? y  | LAI? n G3V4 Adv Route? n CINFO? n BSR? n Holidays? n     |
| Variables? n  | 3.0 Enhanced? n                                          |
| 01 collect    | 1 digits after announcement 22224                        |
| 02 route-to   | number 50055 with cov n if digit = 1                     |
| 03 route-to   | number 50000 with cov n if digit = 2                     |
| 04 stop       |                                                          |
| 05            |                                                          |

#### 4.3. Configure Inbound VDN

Enter the **add vdn r** command, where **r** is a valid extension in the provisioned dial plan. Specify a descriptive name in the Nmae field for the VDN and specify the vector configured in the previous step as the Vector Number. In the example below, incoming calls to extension 51111 will be routed to Inbound VDN 51111, which in turn will invoke the actions specified in vector 21.

```
add vdn 51111
                                                                 Page
                                                                        1 of
                                                                                2
                            VECTOR DIRECTORY NUMBER
                             Extension: 51111
                                 Name*: Inbound VDN
                         Vector Number: 21
                  Meet-me Conferencing? n
                    Allow VDN Override? n
                                  COR: 1
                                   TN*: 1
                              Measured: none
                            1st Skill*:
                            2nd Skill*:
                            3rd Skill*:
```

## 5. Configure Avaya Application Enablement Services

Avaya AES enables Computer Telephony Interface (CTI) applications to control and monitor telephony resources on Avaya Communication Manager. Avaya AES receives requests from CTI applications, and forwards them to Avaya Communication Manager. Conversely, Avaya AES receives responses and events from Avaya Communication Manager and forwards them to the appropriate CTI applications.

This section assumes that installation and basic administration of Avaya AES has been performed. Steps in this section describe configuring a Switch Connection, configuring a TSAPI CTI link and creating a CTI user.

| CRK; Reviewed: | Solution & Interoperability Test Lab Application Notes | 10 of 49    |
|----------------|--------------------------------------------------------|-------------|
| SPOC 2/13/2008 | ©2008 Avaya Inc. All Rights Reserved.                  | etalkSurvey |

#### 5.1. Configure Switch Connection

Launch a web browser, enter <u>https://<IP address of AES server>:8443/MVAP</u> in the URL, and log in with the appropriate credentials for accessing the AES CTI Operation Administration and Maintenance (OAM) pages.

| Αναγα                           |        |  |
|---------------------------------|--------|--|
| Application Enablement Services | ? Help |  |
| Please log on.                  |        |  |
| Logon:                          |        |  |
| Password:                       |        |  |
| Login                           |        |  |
| Login                           |        |  |
|                                 |        |  |

Select the CTI OAM Admin link from the left pane of the screen.

| Αναγα                            | Application Enablement Se<br>Operations Administration and Mai                                                                                                    |
|----------------------------------|----------------------------------------------------------------------------------------------------|
| Home                             | Tou are here: > <u>Home</u> The Providence of the Providence of the Pro |
| CTI OAM Admin<br>User Management | Welcome to OAM                                                                                                    |
|                                  | The AE Services Operations, Administration, and Management (OAM) Web provides you with tools for managing the AE Server. OAM spans the following administrative domains:                                                                                                    |
|                                  | <ul> <li>CTI OAM Admin - Use CTI OAM Admin to manage all AE Services that you are licensed to use<br/>on the AE Server.</li> <li>User Management - Use User Management to manage AE Services users and AE Services<br/>user-related resources.</li> </ul>                                                                                                    |
|                                  | Depending on your business requirements, these adminstrative domains can be served by one administrator for both domains, or a separate administrator for each domain.                                                                                                    |

Click on Administration  $\rightarrow$  Switch Connections in the left pane to display the Switch Connections page. A switch connection defines a connection between the Avaya AES and Avaya Communication Manager. Enter a descriptive name for the switch connection and click on Add Connection.

| Αναγα                                                                             |                                    | Applicatio<br>Operati           | on Enablement Services<br>ons Administration and Maintenance |
|-----------------------------------------------------------------------------------|------------------------------------|---------------------------------|--------------------------------------------------------------|
| CTLOAM Home                                                                       | You are here: > Administration > 9 | witch Connections               | OAM Home OHelp OLogout                                       |
| <ul> <li>Administration</li> </ul>                                                | Cwitch Compositions                |                                 |                                                              |
| Network Configuration                                                             | Switch Connections                 |                                 |                                                              |
| Switch Connections  CTI Link Admin                                                | S8700                              | Add Connection                  |                                                              |
| <ul> <li><u>DMCC Configuration</u></li> <li><u>TSAPI Configuration</u></li> </ul> | Connection Name                    | Number of Active<br>Connections | Connection Type                                              |
| Security Database     Certificate Management                                      | Edit Connection Edit CLAN IPs      | Edit H.323 Gatekeeper           | Delete Connection                                            |
| TR87 Configuration     Status and Control                                         |                                    |                                 |                                                              |
| <u>Maintenance</u>                                                                |                                    |                                 |                                                              |
| <u>Alarms</u>                                                                     |                                    |                                 |                                                              |
| ▶ Logs                                                                            |                                    |                                 |                                                              |
| Utilities     Help                                                                |                                    |                                 |                                                              |

The next window that appears prompts for the switch connection password. Select **CTI/Call Information** using the drop down menu on the Switch Connection Type field. Enter the same password that was administered on Avaya Communication Manager in **Section 3.8**. Default values may be used in the remaining fields. Click on **Apply**.

| Αναγα                                                                                                    |                                                                                                    | Applic<br>OF                                                               | cation Enablement Services |
|----------------------------------------------------------------------------------------------------|----------------------------------------------------------------------------------------------------|----------------------------------------------------------------------------|----------------------------|
| CTI OAM Home<br>Administration<br>Network Configuration<br>Switch Connections<br>CTI Link Admin<br>DMCC Configuration<br>TSAPI Configuration<br>Security Database<br>Certificate Management<br>TR87 Configuration<br>Status and Control<br>Maintenance | You are here: > Administration > S<br>Set Password - S8700<br>Please note the following:<br>* A password is not required for a H323<br>* Changing the password affects only no<br>Switch Connection Type<br>Switch Password<br>Confirm Switch Password<br>SSL | Gatekeeper Connection.<br>ew connections, not open<br>CTI/Call Information | Connections.               |
| <ul> <li><u>Alarms</u></li> <li>Logs</li> <li><u>Utilities</u></li> <li>→ <u>Help</u></li> </ul>                                                                                                    | Apply Cancel                                                                                                    |                                                                            |                            |

After returning to the Switch Connections page, select the radio button corresponding to the switch connection added previously, and click on **Edit CLAN IPs**.

| AVAYA                                                                                                    | Application Enablement Services<br>Operations Administration and Maintenance |                                      |                                         |  |
|----------------------------------------------------------------------------------------------------|------------------------------------------------------------------------------|--------------------------------------|-----------------------------------------|--|
| CTLOAM Home                                                                                                    | You are here: > Administration >                                             | Switch Connections                   | OAM Home OHelp OLogout                  |  |
| Administration     Network Configuration     Switch Connections                                                                                                    | Switch Connections                                                           | Add Connection                       |                                         |  |
| <ul> <li><u>CTI Link Admin</u></li> <li><u>DMCC Configuration</u></li> <li><u>TSAPI Configuration</u></li> <li><u>Security Database</u></li> </ul>                                                      | Connection Name                                                              | Number of Active<br>Connections<br>1 | Connection Type<br>CTI/Call Information |  |
| <u>Certificate Management</u>                                                                                                    | © \$8700                                                                     | 1                                    | CTI/Call Information                    |  |
| <ul> <li><u>IR87 Configuration</u></li> <li><u>Status and Control</u></li> <li><u>Maintenance</u></li> <li><u>Alarms</u></li> <li><u>Logs</u></li> <li><u>Utilities</u></li> <li><u>Help</u></li> </ul> | Edit Connection Edit CLAN IPs                                                | Edit H.323 Gatekeeper                | Delete Connection                       |  |

Enter the IP address of the CLAN used for AES connectivity from **Section 3.9**, and click on **Add Name or IP**.

| Αναγα                                  | Application Enablement Services<br>Operations Administration and Maintenance |
|----------------------------------------|------------------------------------------------------------------------------|
|                                        | OAM Home OLogout                                                             |
| CTI OAM Home                           | You are nere: > <u>Auministration</u> > <u>Switch Connections</u>            |
| <ul> <li>Administration</li> </ul>     | Edit CLAN IPs - S8700                                                        |
| Network Configuration                  |                                                                              |
| Switch Connections                     | 102 45 00 90 Add Name or IP                                                  |
| <u>CTI Link Admin</u>                  | 192.45.00.05 Add Ivanie of it                                                |
| <ul> <li>DMCC Configuration</li> </ul> | Name or IP Address Status                                                    |
| TSAPI Configuration                    | Delete IP                                                                    |
| Security Database                      |                                                                              |
| <u>Certificate Management</u>          |                                                                              |
| TR87 Configuration                     |                                                                              |
| <u>Status and Control</u>              |                                                                              |
| <u>Maintenance</u>                     |                                                                              |
| <u>Alarms</u>                          |                                                                              |
| ▶ <u>Logs</u>                          |                                                                              |
| • <u>Utilities</u>                     |                                                                              |
| • Help                                 |                                                                              |

## 5.2. Configure TSAPI CTI Link

Navigate to Administration  $\rightarrow$  CTI Link Admin  $\rightarrow$  TSAPI Links to configure the TSAPI CTI link. Click the Add Link button to start configuring the TSAPI link.

| Αναγα                                                                               |                                                                                                  | Application Enablement Service:<br>Operations Administration and Maintenanc |
|-------------------------------------------------------------------------------------|--------------------------------------------------------------------------------------------------|-----------------------------------------------------------------------------|
| CTI OAM Home                                                                        | You are here: > <u>Administration</u> > <u>CTI Link Administration</u> > CTI Link Administration | n_ > <u>TSAPI Links</u>                                                     |
| <ul> <li><u>Network Configuration</u></li> <li><u>Switch Connections</u></li> </ul> | Link Switch Connection                                                                           | Switch CTI Link # ASAI Link Version                                         |
| <u>CTI Link Admin</u> <u>TSAPI Links</u>                                            | 2 S8300G700                                                                                      | 2 4                                                                         |
| <u>CVLAN Links</u><br><u>DLG Links</u>                                              |                                                                                                  |                                                                             |
| TSAPI Configuration<br>Security Database                                            |                                                                                                  |                                                                             |
| Certificate Management     TR87 Configuration                                       |                                                                                                  |                                                                             |
| Status and Control     Maintenance                                                  |                                                                                                  |                                                                             |
| Alarms     Logs                                                                     |                                                                                                  |                                                                             |
| <ul> <li><u>Utilities</u></li> <li><u>Help</u></li> </ul>                           |                                                                                                  |                                                                             |

Select the switch connection using the drop-down menu. Select the switch connection configured in **Section 5.1**. Select the Switch CTI Link Number using the drop-down menu. The CTI link number should match with the number configured in the cti-link form in **Section 3.8**. Select **Apply Changes**.

| Αναγα                                                           | Application Enablement Service:<br>Operations Administration and Maintenanc        |
|-----------------------------------------------------------------|------------------------------------------------------------------------------------|
| CTI OAM Home                                                    | You are here: > <u>Administration</u> > <u>CTI Link Admin</u> > <u>TSAPI Links</u> |
| Network Configuration     Switch Connections     CTL Link Admin |                                                                                    |
| TSAPI Links<br>CVLAN Links                                      | Switch Connection: S8700  Switch CTI Link Number: 4                                |
| DLG Links DMCC Configuration TSAN Configuration                 | Apply Changes Cancel Changes                                                       |
| Security Database     Certificate Management                    |                                                                                    |
| TR87 Configuration     Status and Control     Maintanance       |                                                                                    |
| <u>Alarms</u> Logs                                              |                                                                                    |
| <ul> <li><u>Utilities</u></li> <li><u>Help</u></li> </ul>       |                                                                                    |

The following screen shows the TSAPI CTI link configuration.

| Αναγα                                                             |            |                  |                              | Application Enab     | ement Service:<br>ration and Maintenanc       |
|-------------------------------------------------------------------|------------|------------------|------------------------------|----------------------|-----------------------------------------------|
| CTI OAM Home                                                      | You are he | re: > <u>Adm</u> | inistration > CTI Link Admin | > <u>TSAPI Links</u> | <u>AM Home</u> (7 <u>Help</u> (0 <u>Logou</u> |
| <ul> <li>Administration</li> <li>Network Configuration</li> </ul> | TSAPI I    | .inks            |                              |                      |                                               |
| Switch Connections                                                |            | Link             | Switch Connection            | Switch CTI Link #    | ASAI Link Version                             |
|                                                                   | •          | 1                | S8700                        | 4                    | 4                                             |
| CVLAN Links                                                       | 0          | 2                | S8300G700                    | 2                    | 4                                             |
| DLG Links                                                         | Add Link   | Edit Link        | Delete Link                  |                      |                                               |
| DMCC Configuration                                                |            |                  |                              |                      |                                               |
| TSAPI Configuration                                               |            |                  |                              |                      |                                               |
| Security Database                                                 |            |                  |                              |                      |                                               |
| Certificate Management                                            |            |                  |                              |                      |                                               |
| TR87 Configuration                                                |            |                  |                              |                      |                                               |
| Status and Control                                                |            |                  |                              |                      |                                               |
| <u>Maintenance</u>                                                |            |                  |                              |                      |                                               |
| <u>Alarms</u>                                                     |            |                  |                              |                      |                                               |
| • Logs                                                            |            |                  |                              |                      |                                               |
| <u>Utilities</u>                                                  |            |                  |                              |                      |                                               |
| • <u>Help</u>                                                     |            |                  |                              |                      |                                               |

### 5.3. Configure CTI User

The steps in this section describe the configuration of a CTI user. Launch a web browser, enter <u>https://<IP address of AES server>:8443/MVAP</u> in the URL, and log in with the appropriate credentials for accessing the OAM Home page.

| Αναγα                           |        |
|---------------------------------|--------|
| Application Enablement Services | ? Help |
| Please log on.                  |        |
| Logon:                          |        |
| Password:                       |        |
| Logi                            | n      |

The Welcome to OAM screen is displayed next. Select User Management from the left pane.

| ΑνΑγΑ                                   | Application Enablement Services<br>Operations Administration and Maintenance                                                                                                    |
|-----------------------------------------|----------------------------------------------------------------------------------------------------|
| Home                                    | You are here: > Home                                                                                                    |
| <u>CTI OAM Admin</u><br>User Management | Welcome to OAM                                                                                                    |
|                                         | The AE Services Operations, Administration, and Management (OAM) Web provides you with tools for managing the AE Server. OAM spans the following administrative domains:                                                      |
|                                         | <ul> <li>CTI OAM Admin - Use CTI OAM Admin to manage all AE Services that you are licensed to use<br/>on the AE Server.</li> <li>User Management - Use User Management to manage AE Services users and AE Services</li> </ul> |
|                                         | user-related resources.                                                                                                    |
|                                         | Depending on your business requirements, these adminstrative domains can be served by one administrator for both domains, or a separate administrator for each domain.                                                        |

From the Welcome to the User Management home page, navigate to the User Management  $\rightarrow$  Add User page to add a CTI user.

| AVAYA                                                                     | Application Enablement Service:<br>Operations Administration and Maintenanc                                                           |
|---------------------------------------------------------------------------|----------------------------------------------------------------------------------------------------|
| <u>User Management Home</u>                                               | You are here: > <u>User Management</u>                                                                                                |
| <ul> <li><u>User Management</u></li> <li><u>List All Users</u></li> </ul> | Welcome to User Management                                                                                                    |
| Add User<br>Search Users                                                  | User Management provides you with the following tools for managing AE Services users:                                                 |
| Modify Default User<br>Change User Password<br>Service Management<br>Help | <ul> <li>List All Users</li> <li>Add User</li> <li>Search Users</li> <li>Modify Default User</li> <li>Change User Password</li> </ul> |

On the Add User page, provide the following information:

- User Id
- Common Name
- Surname
- User Password
- Confirm Password

Select **Yes** using the drop down menu on the CT User field. This enables the user as a CTI user. Click the **Apply** button (not shown here) at the bottom of the screen to complete the process. Default values may be used in the remaining fields

| Αναγα                                                                                                    |                                                                                     | Application Enablement Services<br>Operations Administration and Maintenance |
|----------------------------------------------------------------------------------------------------|-------------------------------------------------------------------------------------|------------------------------------------------------------------------------|
| User Management Home<br>• User Management<br>List All Users<br>Add User<br>Search Users<br>Modify Default User<br>Change User Password<br>• Service Management<br>• Help | You are here:       >       User Management       >       Add User         Add User | ©OAM Home ♥Help ♥Logout                                                      |
|                                                                                                    | Department Number                                                                   |                                                                              |

Once the user is created, select **OAM Home** in upper right and navigate to the **Administration**  $\rightarrow$  **Security Database**  $\rightarrow$  **CTI Users**  $\rightarrow$  **List All Users** page. Select the User ID created previously, and click the **Edit** button to set the permission of the user.

| AVAYA                                                           |              |                     |                         |                      | Applicatio<br>Operation | on Enablement Services |
|-----------------------------------------------------------------|--------------|---------------------|-------------------------|----------------------|-------------------------|------------------------|
| CTI OAM Home                                                    | You are here | e: > <u>Adminis</u> | <u>stration &gt; Se</u> | curity Databa        | se > <u>CTIUser</u>     | s > List All Users     |
| Administration     Network Configuration     Switch Connections | CTI Use      | rs                  |                         |                      |                         |                        |
| CTI Link Admin     DMCC Configuration                           |              | <u>User ID</u>      | Common Na               | ame <u>Worktop N</u> | lame Device ID          |                        |
| TSAPI Configuration                                             |              | access              | access                  | NONE                 | NONE                    |                        |
| <ul> <li>Security Database</li> </ul>                           | 0            | ani                 | ani                     | NONE                 | NONE                    |                        |
| SDB Control                                                     | 0            | cmapi               | cmapi                   | NONE                 | NONE                    |                        |
|                                                                 | 0            | craft               | craft                   | NONE                 | NONE                    |                        |
| List All Users                                                  | 0            | ctiuser             | ctiuser                 | NONE                 | NONE                    |                        |
| <u>Search Users</u><br><u>Worktops</u>                          | o            | etalk               | etalk                   | NONE                 | NONE                    |                        |
| Devices<br>Device Groups<br>Tlinks                              | Edit         | All                 |                         |                      |                         |                        |

Provide the user with unrestricted access privileges by clicking the **Enable** button on the Unrestricted Access field. Click the **Apply Changes** button.

| AVAYA                                                                                                    |                                | Арг                                                                       | Operations         | Enablement<br>Administration and                     | Services<br>Maintenance |
|----------------------------------------------------------------------------------------------------|--------------------------------|---------------------------------------------------------------------------|--------------------|------------------------------------------------------|-------------------------|
| CTI OAM Home<br>Administration<br>Network Configuration<br>Switch Connections<br>CTI Link Admin<br>DMCC Configuration<br>TSAPI Configuration<br>Security Database<br>SDB Control<br>CTI Users<br>List All Users<br>Search Users<br>Worktops<br>Devices<br>Devices<br>Devices<br>Devices<br>Devices<br>Devices<br>Devices<br>Devices<br>Devices<br>Devices<br>Devices<br>Morktops<br>Certificate Management<br>Dial Plan | You are here: > Administration | etalk<br>etalk<br>etalk<br>NONE •<br>Enable<br>None •<br>None •<br>None • | <u>CTI Users</u> : | Administration and<br>OAM Home (<br>> List All Users | Help OLogout            |
| Enterprise Directory                                                                                                    |                                |                                                                           |                    |                                                      |                         |

# 6. Configure etalk Qfiniti Survey

**Refer to APPENDIX A** for configuring Qfiniti Survey to communicate with Avaya AES. In order to setup communication with AES, the following three files must be properly configured.

- The CallManager.ini file must contain the TLink information, TSAPI username and password.
- The SurveyCM.ini file must contain list of survey extensions (inbound and outbound), monitoring station range.
- The TSLIB.ini file must include the IP address of the Avaya AES client interface.

Note: Qfiniti Survey is configured by etalk personnel only, and Qfiniti Survey is always managed by etalk. The configuration steps on Qfiniti Survey during the compliance test were provided by an etalk engineer, and included in this document as an **APPENDIX A**. For more information on the Qfiniti Survey configuration, contact etalk Technical Support.

# 7. Interoperability Compliance Testing

The interoperability compliance test included feature and serviceability. The feature testing evaluated the ability of Qfiniti Survey to route and record calls from various inbound stations. The serviceability testing introduced failure scenarios to see if Qfiniti Survey can resume recording after failure recovery.

## 7.1. General Test Approach

All test cases were performed manually. The general approach was to place various types of calls to Qfiniti Survey. These calls are then routed and recorded, and verified the recordings. For feature testing, verified that the survey is recorded and able to retrieve the recorded contents. Avaya and etalk simulated serviceability failures by disconnecting cables, and circuit packs as well as resetting the Media Server and Qfiniti Survey server.

## 7.2. Test Results

All test cases were executed and passed.

## 8. Verification Steps

This section provides the tests that can be performed to verify proper configuration of Avaya Communication Manager and Avaya AES.

#### 8.1. Verify Avaya Communication Manager

Verify the status of the administered AES link by using the **status aesvcs link** command.

| status        | aesvcs link           |                 |                |            |              |              |
|---------------|-----------------------|-----------------|----------------|------------|--------------|--------------|
|               |                       | AE SERVICES     | LINK ST        | ATUS       |              |              |
| Srvr/<br>Link | AE Services<br>Server | Remote IP       | Remote<br>Port | Local Node | Msgs<br>Sent | Msgs<br>Rcvd |
| 01/01         | server1               | 192. 45. 80.102 | 36538          | CLAN-AES   | 17           | 18           |

Verify the status of the administered TSAPI CTI link by using the **status aesvcs cti-link** command.

| statu | s aesvcs | cti-li | nk          |               |      |      |
|-------|----------|--------|-------------|---------------|------|------|
|       |          |        |             |               |      |      |
|       |          |        | AE SERVICES | CTI LINK STAT | US   |      |
|       |          |        |             |               |      |      |
| CTI   | Version  | Mnt    | AE Services | Service       | Msgs | Msgs |
| Link  |          | Busy   | Server      | State         | Sent | Rcvd |
|       |          |        |             |               |      |      |
| 1     |          | no     |             | down          | 0    | 0    |
| 2     |          | no     | serverl     | restarting    | 15   | 15   |
| 3     |          | no     |             | down          | 0    | 0    |
| 4     | 4        | no     | serverl     | established   | 15   | 15   |

### 8.2. Verify Avaya Application Enablement Services

From the AES CTI OAM Admin web pages, verify the status of the TSAPI Service by selecting **Status and Control**  $\rightarrow$  **Services Summary** from the left pane.

| Αναγα                                                                         |                                             |                             | A                                                   | Application Enal<br>Operations Admin |
|-------------------------------------------------------------------------------|---------------------------------------------|-----------------------------|-----------------------------------------------------|--------------------------------------|
| CTI OAM Home  Administration  Status and Control                              | You are here: > <u>Sta</u>                  | atus and Co<br>N <b>ary</b> | <u>ntrol</u> > <u>Services Sumr</u>                 | nary                                 |
| Switch Conn Summary Services Summary Maintenance Alarms                       | Service<br>O CVLAN Service<br>O DLG Service | Status<br>ONLINE<br>ONLINE  | Since<br>2008-01-16 12:01:45<br>2008-01-16 12:01:40 | Cause<br>NORMAL<br>NORMAL            |
| <ul> <li>▶ Logs</li> <li>▶ <u>Utilities</u></li> <li>▶ <u>Help</u></li> </ul> | TSAPI Service     DMCC Service     Details  | ONLINE                      | 2008-01-16 12:01:47<br>2008-01-16 12:01:48          | NORMAL                               |

## 9. Support

Technical support on Qfiniti Survey can be obtained through the following:

- **Phone:** (800) 346-4436
- Email: <u>TechSupport@etalk.com</u>

## 10. Conclusion

These Application Notes describe the configuration steps required for Qfiniti Survey to interoperate with Avaya Communication Manager and Avaya Application Enablement Services. All feature and serviceability test cases were completed.

## 11. Additional References

This section references the Avaya and etalk product documentation that are relevant to these Application Notes.

 Administrator Guide for Avaya Communication Manager, Document 03-300509, Issue 3.1, February 2007, available at <u>http://support.avaya.com</u>.
 *Qfiniti Survey 3.5.x Test Plan for Avaya CM 3.5L*, October 2007.

#### APPENDIX A

## **Qfiniti Survey Techincal Overview**

Survey started out as quite a simple system and in many ways it still is. It has had to accommodate so many different enterprise pbx configurations and call flow strategies that at times it seems very complex. Here we will try to clarify some of these complexities. First, remember Survey is a system created to perform customer surveys within the normal call center call flow of an enterprise. This allows for a Survey to be offered during immense numbers of calls and results in a large sampling of customer opinion. One question that comes up frequently is, if a call center has an IVR, why don't they just create their own survey system in the IVR, rather than buy Autonomy etalk Survey. The answer is that the creation, maintenance, and editing of complex IVR scripts is quite a daunting and high risk task. If changes are made that adversely effect call flows in a busy call center costs can be incredibly high. Survey removes this risk by allowing surveys to be created within a pre-tested and reliable framework of routes and scripts. Survey also make it quite easy to create new Surveys or tweak existing ones.

Let's talk about some of the different call flow strategies that have been used by various enterprises that have deployed Survey. In doing so we will diffuse some of the confusion and seeming complexity that tries to attach itself to this product. First lets look a basic connectivity diagram:

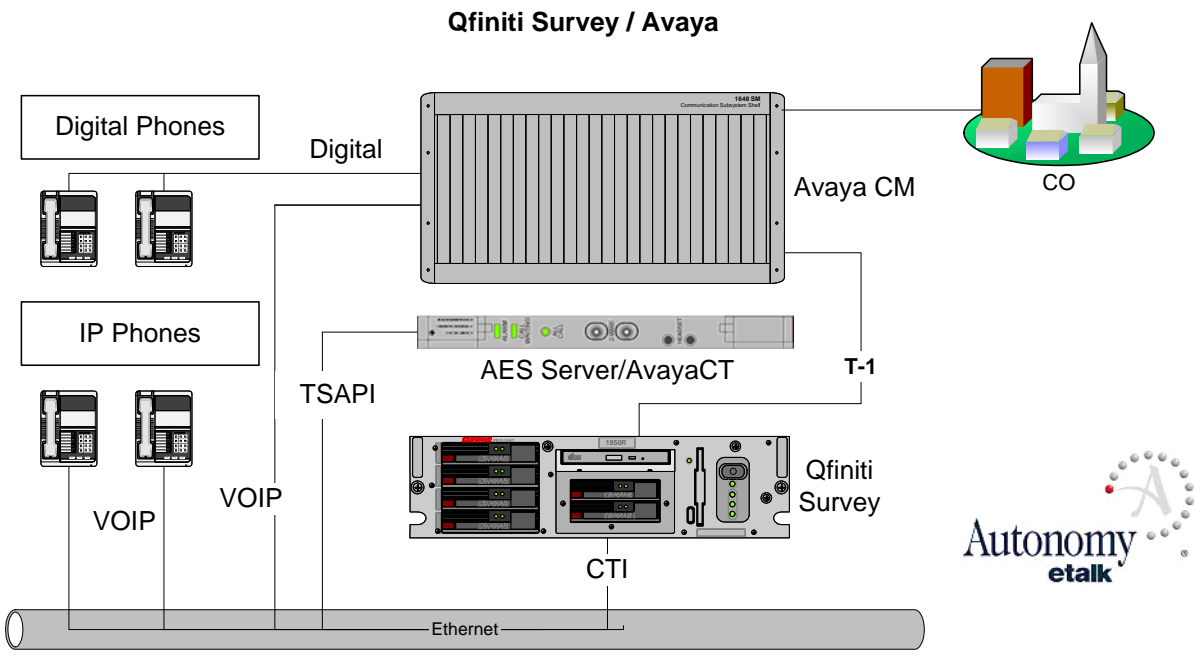

We can see above, that Qfiniti Survey interfaces to the environment via two connections—a T-1 for call activities and a network connection for CTI. As we look at this basic diagram we can discuss the call flow of a basic survey. Mike Customer calls the call center from the public network or CO (central office) above right. Before Mike talks to an agent, the call is routed by AvayaCM (the pbx ) to Qfiniti Survey. Survey answers the call as it collects information like ANI (originating phone number) and DNIS (number dialed at the originating phone), and

| CRK; Reviewed: | Solution & Interoperability Test Lab Application Notes | 23 of 49    |
|----------------|--------------------------------------------------------|-------------|
| SPOC 2/13/2008 | ©2008 Avaya Inc. All Rights Reserved.                  | etalkSurvey |

matches the DNIS to determine which survey to offer. Survey then offers Mike the opportunity to rate his upcoming experience by taking a survey at the end of the call. Mike presses 1 if he wishes to take the survey or 2 if he doesn't.

By offering the Survey before Mike's experience with the call center agent, we are hoping to collect surveys after both good and bad experiences. We have learned that if we don't offer the Survey until after the experience, we will collect far more data for bad experiences than good.

If Mike answers "No", Survey transfers the call, usually via a queue to the call center. The transfer is a blind transfer accomplished via inband call control over the same line on which the call arrived. The inbound line is cleared and ready for another call about 7 seconds after Mike answers "No".

If Mike answers "yes", Survey hangs onto the call by "bridging" the call to the call center queue. "Bridging" is a special type of conference that is achieved by using two lines. Separate calls are established on each line and then they are bridged together. Survey uses this Bridge because it wants to hold on to the call to deploy the survey after the agent hangs up. A single conference on a single line could accomplish this only through CTI and CTI is not as reliable as call control. With a bridge, when the agent hangs up, we get a reliable call control change (robbed bit or Dchannel).Because the call is flowing through our server, Survey needs to be ultra-reliable. This call flow also has its advantages. Because the entire agent leg flows through our telephony card, we can easily record the entire call as well as offer the Survey at the end of the call. When Mike's call leg with the agent is complete and the agent hangs up (hopefully Mike doesn't hang up or we will loose this survey opportunity), we immediate collect Mike's opinion by having him complete a survey. Survey prompts, call recordings, and collection of Survey data all take place at the Qfiniti Survey server.

#### The Ever Expanding Array of Call Flow Scenarios

With that general discussion of Survey connectivity out of the way, we can now try to diffuse some confusion by discussing a few of the call flows that customers have dreamt up to fulfill their needs. Survey can be set up in three basic modes:

| MODE | DESCRIPTION                                                                        |
|------|------------------------------------------------------------------------------------|
| 1    | Customer calls directly into Survey for the sole purpose of taking a survey        |
| 2    | Upon completion of a telephone transaction, an Agent verbally offers the survey    |
|      | to a customer and connects the customer to Survey if they answer "Yes"             |
| 3    | Often referred to as "Stealth" mode, the most common mode used, where the          |
|      | Survey is offered before the call and Survey routes the call to the agent group    |
|      | via bridging. Because Survey owns this call via the bridge, the call can be easily |
|      | recorded as well. When inband (robbed bit with no D-channel)signaling is used,     |
|      | the call is not so stealthy on display phones because the Survey extension is      |
|      | always displayed on the agent phone. This problem can be fixed with the PRI        |
|      | ISDN (D-channel) configuration explained later                                     |

Part of the confusion at configuration time is that the above descriptions imply a specific environment set up for each. Mode 1 implies that each inbound Survey line has a specific DNIS

that determines the Survey offered. Mode 2 implies the same thing, only the agent does a blind transfer to the DNIS. Mode 3 implies that Survey always makes the offer before routing to a Queue and then deploys the Survey determined by the original customer DNIS. All three of these configurations are possible, but of course are not the only ones. Smart IT technicians, for example, rarely deploy the implied mode 3.

Let's take a look at why the implied mode three is not so popular. If calls are routed directly to Survey without prior treatment, then the Survey extension is the DNIS and each DNIS has to supply it's own Survey definition. If several lines are required to handle the call load, then the identical Survey definition must be created for each line. The biggest deterrent to this deployment however, is that customers need a single contact number for the call center and this is not going to be changed to accommodate Survey.

So on Avaya, the customer creates a VDN which we think of as a queue and supplies that queue with the number of Survey lines needed to handle the queue's call load. Now when Mike dials the DNIS he has been supplied, Avaya CM will route his call to the first available Survey extension on the VDN extension list. This is initially confusing the Autonomy etalk installer for two reasons. First, the DNIS he must configure for is NOT one of his Survey inbound extensions. Second, the only way he can know which lines may be occupied by the Survey for a Specific VDN is by looking at the extensions configured for the VDN on the switch. So, he prays that his local Avaya technician can help him. This is particularly difficult when a new field person is upgrading or maintaining an existing, complex Survey site.

Smart IT pros are even more creative. They discover that only about 3% of calls result in a Survey. They see that they have spent a lot of money on a large Survey System that spend most of its inbound resources blind transferring "NO" calls. So, they offload the initial Survey offer to the pbx announcement resource. Now the PBX offers the survey, Survey now only gets "Yes" calls and does no blind transfers and many lines that used to be needed to process all of the "No" calls can be equally allocated between inbound and outbound bridge lines, because Survey now needs an outbound line for every inbound call it receives. This is initially confusing the field rep because Survey, by default, makes the offer and now the only things it does when it receives a call is collect the DNIS to determine the Survey, plays the announcement "Your call will now be connected to an Agent", and waits for the end of the agent leg to deploy the survey. If the customer requires, Survey may also still initiate recording of the call at this point.

IT creativity will most likely not end there. After deploying the VDN, the IT tech notices that Survey has extra capacity, so much extra capacity that he cannot seem to use it up on a single VDN DNIS. So, he begins deploying Surveys on other VDNs. Eventually, he discovers that the most efficient use of Survey resources occurs only when he configures several Survey lines to more than one VDN. You probably can see why this is initially confusing to the field tech. We started with the notion that our extension would be the DNIS we would processes, now our extension may actually be used for any number of different surveys.

The hope here is that this single example will help diffuse confusion and promote creative and proactive thinking for all three modes. What the modes imply is only the tip of the iceberg. Now we are ready to begin the installing.

#### **Basic Components of Qfinti Survey**

As you install and configure Qfiniti Survey, it is helpful to know that it consists of only 7 basic components to accomplish its tasks. The chart below displays these components and offers a brief description of the role played by each:

| COMPONENT      | DESCRIPTION                                       | CONFIG<br>VIA |
|----------------|---------------------------------------------------|---------------|
| Dialogic Cards | Enables acquisition of voice and control of phone | DNA           |
|                | calls                                             |               |
| Dialogic DNA   | Control and configure Dialogic hardware           | GUI, .PRM     |
| OmniVox        | Call routing and prompt control for Survey        | GUI, .CFG,    |
|                |                                                   | ISDN.CALL     |
| SQL            | DB for survey setup, Agents, Recording Info       | N/A           |
| CallManager    | Collects CTI info: ANI, DNIS, Agent ID, etc       | .INI          |
| SurveyCMI      | Integrates CallManager to OmniVox                 | .INI          |
| Qfiniti        | UI for setting up surveys and administering       | GUI           |
| Desktop        | Agents                                            |               |

# Avaya Specific Configuration on the Survey Server

Follow the instruction in the Qfiniti Survey install to install all components needed. This document is about configuring these components to run in an AvayaCM environment.

| T101T102T103T104T105T106T107T108T109T100T121T122T123T124AXXXAXXXAXXXAXXXXXXXXXXXXXXXXXXX00XXXXXXXXXXXXXXXXXXXXXXXXXXXXXXXXXXXXXXXXXXXXXXXX00XXXXXXXXXXXXXXXXXXXXXXXXXXXXXXXXXXXXXXXXXXXXXXXX00XXXXXXXXXXXXXXXXXXXXXXXXXXXXXXXXXXXXXXXXXXXXXXXX00XXXXXXXXXXXXXXXXXXXXXXXXXXXXXXXXXXXXXXXXXXXXXXXX00XXXXXXXXXXXXXXXXXXXXXXXXXXXXXXXXXXXXXXXXXXXXXXXX00XXXXXXXXXXXXXXXXXXXXXXXXXXXXXXXXXXXXXXXXXXXXXXX00XXXXXXXXXXXXXXXXXXXXXXXXXXXXXXXXXXXXXXXXXXXXXXX00XXXXXXXXXXXXXXXXXXXXXXXXXXXXXXXXXXXXXXXXXXXXXXX00XXXXXXXXXXXXXXXXXXXXXXXXXXXXXXXXXXXXXXXXXXXXXXX00XXXXXXXXXXXXXXXXXXXXXXXXXXXXXXXXXXXXXXXXXX00XXXXXXXXXXXXXXXXXXXXXXXXXXXXXXXXXXXXXXXXXX00XXXXXXXXXXXXXXXXXXXXXXXXXXXXXXXXXXXXXXXXX<                                                                                                    |     | +1     | +2     | +3     | +4     | +5     | +6     | +7     | +8     | +9     | +10    |   |
|----------------------------------------------------------------------------------------------------|-----|--------|--------|--------|--------|--------|--------|--------|--------|--------|--------|---|
| 20T121T122T123T124AXXXAXXXAXXXXXXXXXXXXXXXXXXXXXXXXXXXXXXXXX40XXXXXXXXXXXXXXXXXXXXXXXXXXXXXXXXXXXXXXXXXXXXXXXXXXXXXXXXXXXX50XXXXXXXXXXXXXXXXXXXXXXXXXXXXXXXXXXXXXXXXXXXXXXXXXXXXXXXXXXXXXXXX50XXXXXXXXXXXXXXXXXXXXXXXXXXXXXXXXXXXXXXXXXXXXXXXXXXXXXXXXXXXX50XXXXXXXXXXXXXXXXXXXXXXXXXXXXXXXXXXXXXXXXXXXXXXXXXXXXXXXXXXXX50XXXXXXXXXXXXXXXXXXXXXXXXXXXXXXXXXXXXXXXXXXXXXXXXXXXXXXXXXXXX50XXXXXXXXXXXXXXXXXXXXXXXXXXXXXXXXXXXXXXXXXXXXXXXXXXXXXXXXXXXX50XXXXXXXXXXXXXXXXXXXXXXXXXXXXXXXXXXXXXXXXXXXXXXXXXXXXXX50XXXXXXXXXXXXXXXXXXXXXXXXXXXXXXXXXXXXXXXXXXXXXXXXXXXXXX50XXXXXXXXXXXXXXXXXXXXXXXXXXXXXXXXXXXXXXXXXXXXXXXXXXXXXX50XXXXXXXXXXXXXXXXXXXXXXXXXXXXXXXXXXXXXXXXXXXXXXXXXXXXXX50XXXXXXXXXXXXXXXXXXXXXXXXXXXXXXXXXXXXXXXXXXXXXXXXXXXXXX50XXXXXXX                                                                                                    | )   | T101   | T102   | T103   | T104   | T105   | T106   | T107   | T108   | T109   | T110   |   |
| 40         X000X         X000X         X0 | 20  | T121   | T122   | T123   | T124   | AXXXX  | AXXXX  | AXXX   | AXXXX  | XXXXXX | xxxxxx |   |
| 60         X000X         X000X         X0 | 40  | xxxxxx | xxxxxx | xxxxxx | xxxxxx | xxxxxx | xxxxxx | xxxxxx | xxxxxx | XXXXXX | xxxxxx |   |
| 80         X000X         X000X         X00XX         X0 | 60  | xxxxxx | xxxxxx | xxxxxx | xxxxxx | xxxxxx | xxxxxx | xxxxxx | xxxxxx | XXXXXX | xxxxxx |   |
| 100         X000X         X000X         X | 80  | xxxxxx | xxxxxx | xxxxxx | xxxxxx | xxxxxx | xxxxxx | xxxxxx | xxxxxx | XXXXXX | xxxxxx |   |
| 120         X000X         X000X         X00XX         X | 100 | xxxxxx | xxxxxx | xxxxxx | xxxxxx | xxxxxx | xxxxxx | xxxxxx | xxxxxx | XXXXXX | xxxxxx |   |
| 140         XXXXXX         XXXXXXX         XXXXXXXXXXXXXXXXXXXXXXXXXXXXXXXXXXXX                                                                                                    | 120 | xxxxxx | xxxxxx | xxxxxx | xxxxxx | xxxxxx | xxxxxx | xxxxxx | xxxxxx | XXXXXX | xxxxxx |   |
| 160         X000X         X000X         X00XX         X00XX         X00XX         X00XX         X00XX         X00XX         X00XX         X00XX         X | 140 | xxxxxx | xxxxxx | xxxxxx | xxxxxx | xxxxxx | xxxxxx | xxxxxx | xxxxxx | XXXXXX | xxxxxx |   |
| 180         X000X         X000X         X00XX         X00XX         X00XX         X00XX         X00XX         X00XX         X00XX         X00XX         X00XX         X0XXX         X0XXX         X0XXX         X0XXX         X0XXX         X0XXX         X0XXX         X0XXXX         X0XXX         X0XXX          | 160 | xxxxxx | xxxxxx | xxxxxx | xxxxxx | xxxxxx | xxxxxx | xxxxxx | xxxxxx | XXXXXX | xxxxxx |   |
| 200 XXXXX XXXXX XXXXX XXXXX XXXXX XXXXX XXXX                                                                                                    | 180 | xxxxxx | xxxxxx | xxxxxx | xxxxxx | xxxxxx | xxxxxx | xxxxxx | xxxxxx | XXXXXX | xxxxxx |   |
|                                                                                                    | 200 | xxxxx  | xxxxx  | xxxxx  | xxxxx  | xxxxx  | xxxxx  | xxxxx  | xxxxx  | xxxxx  | xxxxx  | Ŧ |

#### Configure the number of Dialogic lines on the Survey surver into Omnivox:

|     | +11    | +12    | +13    | +14    | +15    | +16    | +17    | +18    | +19    | +20     | 1         |
|-----|--------|--------|--------|--------|--------|--------|--------|--------|--------|---------|-----------|
| 0   | T111   | T112   | T113   | T114   | T115   | T116   | T117   | T118   | T119   | T120    |           |
| 20  | XXXXXX | XXXXXX | XXXXXX | XXXXXX | XXXXXX | XXXXXX | XXXXXX | XXXXXX | XXXXXX | xxxxxx  |           |
| 40  | XXXXXX | XXXXXX | XXXXXX | XXXXXX | XXXXXX | XXXXXX | XXXXXX | XXXXXX | XXXXXX | xxxxxx  |           |
| 60  | XXXXXX | XXXXXX | XXXXXX | XXXXXX | XXXXXX | XXXXXX | XXXXXX | XXXXXX | XXXXXX | xxxxxx  |           |
| 80  | XXXXXX | XXXXXX | XXXXXX | XXXXXX | XXXXXX | XXXXXX | XXXXXX | XXXXXX | XXXXXX | xxxxxx  |           |
| 100 | XXXXXX | XXXXXX | XXXXXX | XXXXXX | XXXXXX | XXXXXX | XXXXXX | XXXXXX | XXXXXX | xxxxxx  |           |
| 120 | XXXXXX | XXXXXX | XXXXXX | XXXXXX | XXXXXX | XXXXXX | XXXXXX | XXXXXX | XXXXXX | xxxxxx  |           |
| 140 | XXXXXX | xxxxxx | xxxxxx | xxxxxx | xxxxxx | xxxxxx | xxxxxx | XXXXXX | XXXXXX | xxxxxx  |           |
| 160 | XXXXXX | xxxxxx | xxxxxx | xxxxxx | xxxxxx | xxxxxx | xxxxxx | XXXXXX | XXXXXX | XXXXXX  |           |
| 180 | XXXXXX | xxxxxx | xxxxxx | xxxxxx | xxxxxx | xxxxxx | xxxxxx | XXXXXX | XXXXXX | XXXXXXX |           |
| 200 | xxxxxx | xxxxxx | xxxxxx | xxxxxx | xxxxxx | xxxxxx | xxxxxx | xxxxxx | XXXXXX | XXXXXXX | -         |
| •   |        |        |        |        |        |        |        |        |        |         | $\square$ |

#### Configure bridge routes to outbound lines:

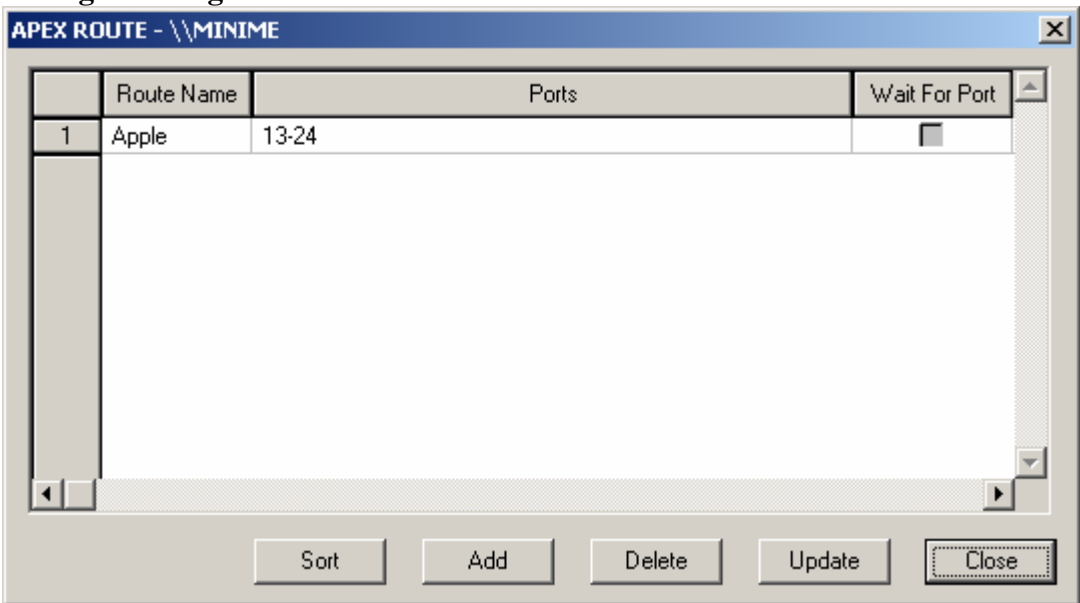

#### **Configure application lines:**

| Line M | lanager - | \\MINIME    |      |        |   |             |     |                               |
|--------|-----------|-------------|------|--------|---|-------------|-----|-------------------------------|
|        |           |             |      | r      |   | Show        |     |                               |
|        | Line      | Application | Code | Config | H | C Normal    |     |                               |
| 1      | ×         | ASURVEY     | IN   | Voice  |   | C Minimize  |     |                               |
| 2      | ×         | ASURVEY     | IN   | Voice  |   | Hide        |     |                               |
| 3      | ×         | ASURVEY     | IN   | Voice  |   |             |     |                               |
| 4      | ×         | ASURVEY     | IN   | Voice  |   | Start       |     | These are inbound lines       |
| 5      | ×         | ASURVEY     | IN   | Voice  |   | Start       | L   |                               |
| 6      | ×         | ASURVEY     | IN   | Voice  |   | Stop        |     |                               |
| 7      | ×         | ASURVEY     | IN   | Voice  |   |             | l e |                               |
| 8      | ×         | ASURVEY     | IN   | Voice  |   | Assign      | н.  | Blank lines in an Avaya       |
| 9      | ×         | ASURVEY     | IN   | Voice  |   |             | L.  | system are the outbound       |
| 10     | ×         | ASURVEY     | IN   | Voice  |   | Config      |     | bridge line                   |
| 11     | ×         | ASURVEY     | IN   | Voice  |   | Select      |     |                               |
| 12     | ×         | ASURVEY     | IN   |        |   |             |     |                               |
| 13     |           |             |      | Voice  |   | Debug Level |     |                               |
| 14     |           |             |      | Voice  |   |             |     |                               |
| 15     |           |             |      | Voice  |   | Update      | Lг  |                               |
| 16     |           |             |      | Voice  |   | Close       | н.  | This is the line to call into |
| 17     |           |             |      | Voice  |   | Close       | н.  | ti record prompts             |
| 18     |           |             |      | Voice  |   |             |     |                               |
| 19     |           |             |      | Voice  |   |             |     |                               |
| 20     |           |             |      | Voice  |   |             | T   |                               |
| 21     |           |             |      | Voice  |   |             | L   |                               |
| 22     |           |             |      | Wet    |   |             | L   |                               |
| 23     |           |             |      | Voice  |   |             | L   |                               |
| 24     | ×         | REC_VOC     | REC  | Voice  | - |             |     |                               |
|        |           |             |      |        |   |             |     |                               |

#### **Configure System ini Files**

The three Survey INI files: CallManager.ini, SurveyCM.ini, and Survey.ini need to be configured to run in the Avaya CM environment: Below are the settings in each .ini file that need to be set specifically for Avaya:

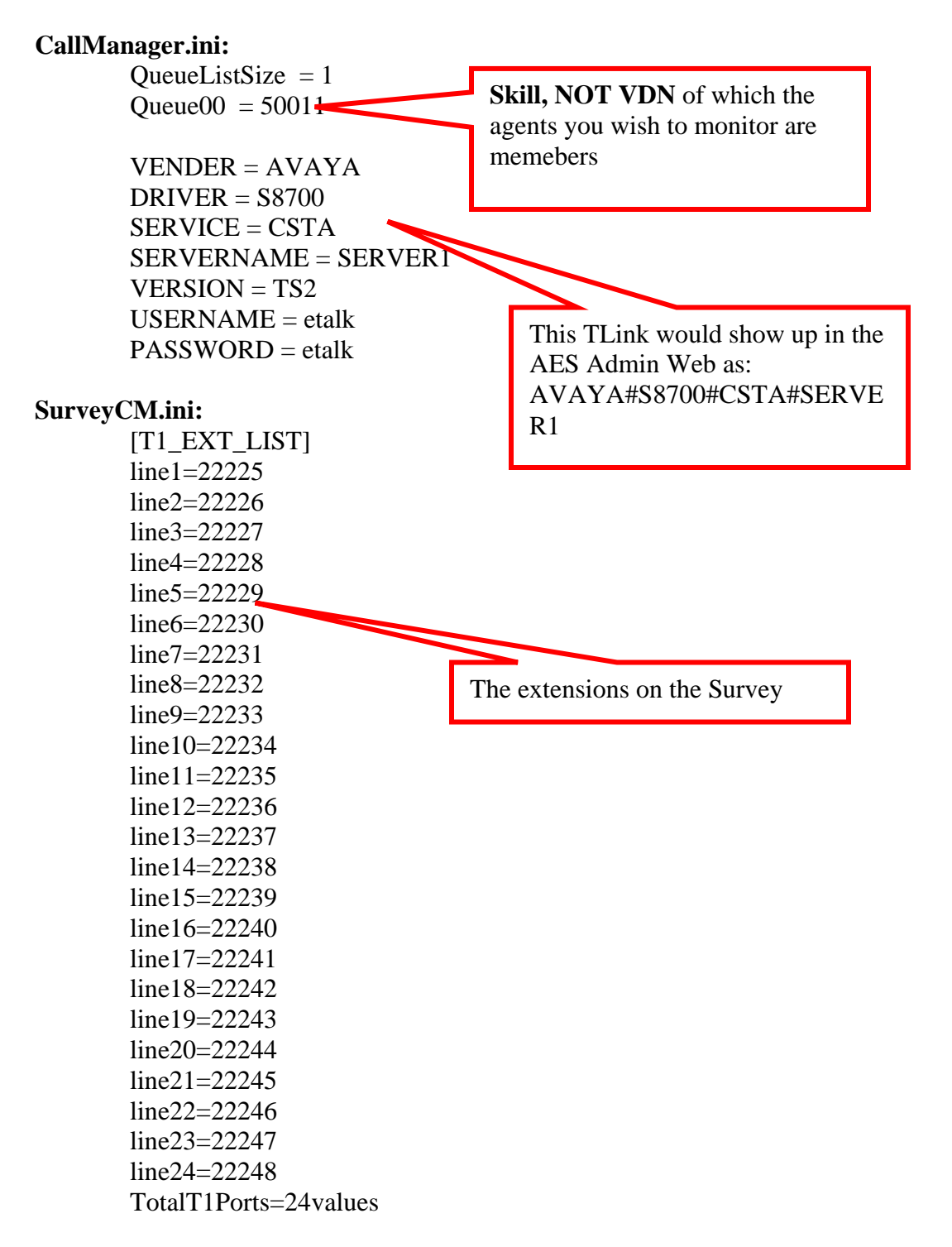

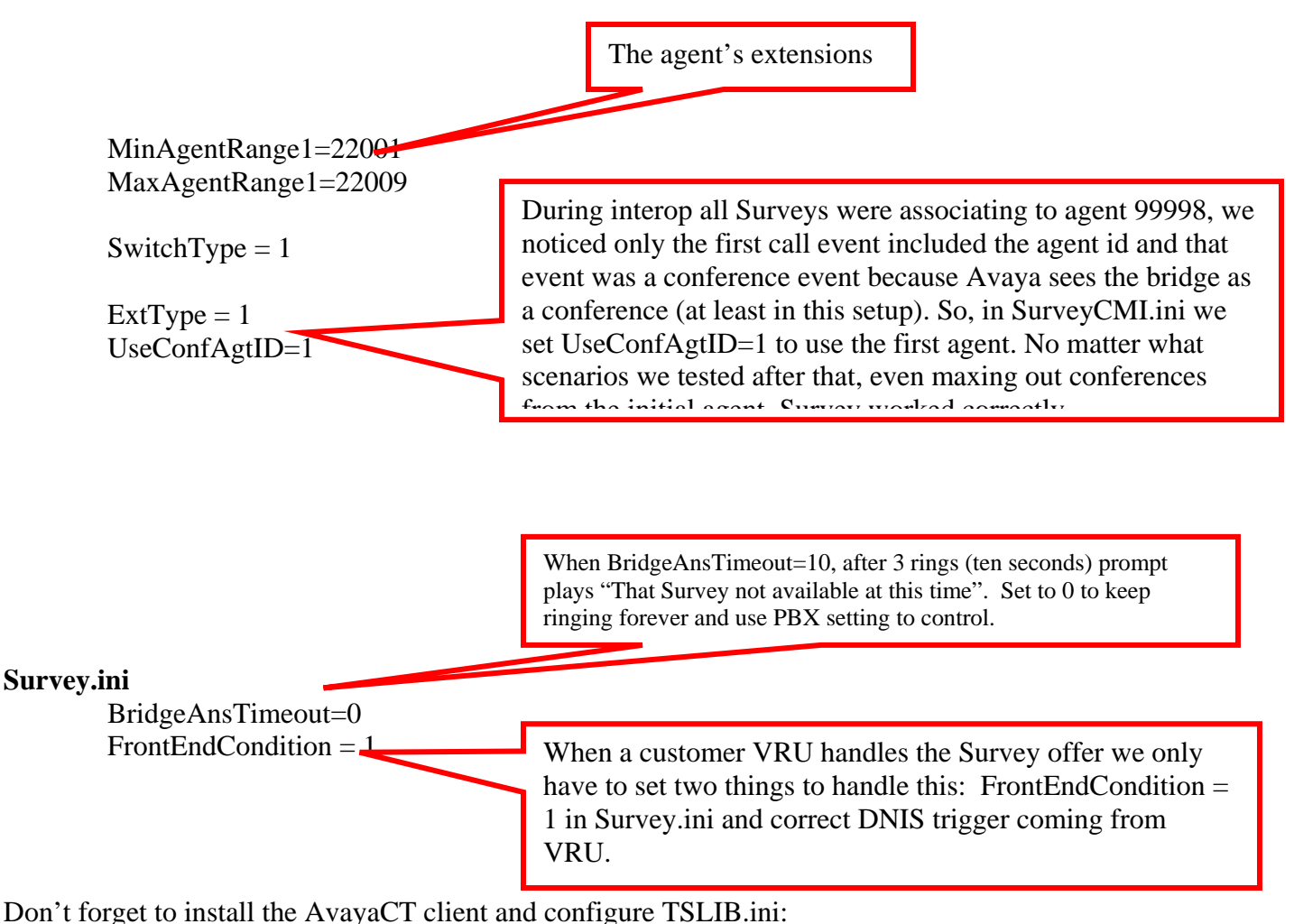

TSLIB.ini

[Telephony Servers] 192.45.85.102

Set the Robbed Bit settings in Omni.cfg, in the AvayaLab we used D4/AMI robbed bit protocol and this allowed us merely to uncomment the lines below Lucent G3 OPX:

#### Omni.cfg

# Following line protocol is for Lucent G3 OPX signaling # # param # initial duration secondary # state (in ms) state # ABCD ABCD # 0100 \*/ 01xx0 xxxx /\* VRU onhook/idle xxxx /\* VRU offhook/answer/conversation \*/ 0101 11xx0 xxxx /\* VRU outbound/seizure 0102 11xx0 \*/ \*/ 0103 0xxx 200 1xxx /\* VRU wink/seizure acknowledge xxxx /\* VRU bitblock/clear back 0104 0 \*/ 1xxx 0105 x0xx 0 xxxx /\* C.O. ring/seizure \*/ \*/ xxxx /\* C.O. hangup 0106 1xxx 0

| CRK; Reviewed: | Solution & Interoperability Test Lab Application Notes | 31 of 49    |
|----------------|--------------------------------------------------------|-------------|
| SPOC 2/13/2008 | ©2008 Avaya Inc. All Rights Reserved.                  | etalkSurvey |

| 0107 | x1xx | 200 | x0xx /* C.O. wink                 | */ |
|------|------|-----|-----------------------------------|----|
| 0108 | 1xxx | 0   | xxxx /* VRU post-seizure          | */ |
| 0109 | 01xx | 0   | xxxx /* C.O. idle                 | */ |
| 0110 | 00xx | 600 | 11xx /* VRU Flash HOOK            | */ |
| 0111 | 10xx | 0   | xxxx /* VRU Seizure acknowledge   | */ |
| 0113 | 01xx | 0   | xxxx /* C.O. answer/offhook state | */ |

## **Qfiniti Desktop and System Configuration**

Only configure a Switch for a Survey only install:

| Representation                                                            |                                                  |                               |                                                                                                    |                                                                                        | _ |    |
|---------------------------------------------------------------------------|--------------------------------------------------|-------------------------------|----------------------------------------------------------------------------------------------------|----------------------------------------------------------------------------------------|---|----|
| Qfiniti - System Cor<br>Select the system I.D. you wish<br>or create new. | nfiguration<br>h to view or change               |                               |                                                                                                    |                                                                                        | Ę | 20 |
| System                                                                    |                                                  |                               |                                                                                                    |                                                                                        |   |    |
| Systems                                                                   | General                                          | Cross System Equipment        |                                                                                                    |                                                                                        | * |    |
|                                                                           | Name<br>AvayaSurvey                              | <b>Type</b><br>Avaya Definity | Name:<br>Switch Model:<br>Vendor:<br>Post Release Delay:<br>Observe Mode:<br>Observe String:<br>Interface Type: | AvayaSurvey<br>Avaya Definity<br>Avaya<br>0<br>By Position ID<br>Dialogic Media Boards |   |    |
|                                                                           | Switch Data<br>Available Switches<br>AvayaSurvey |                               |                                                                                                    |                                                                                        | * | •  |
|                                                                           |                                                  |                               |                                                                                                    |                                                                                        |   |    |

| Restern Configuration                                                     |                                                                                                    |    |   |
|---------------------------------------------------------------------------|----------------------------------------------------------------------------------------------------|----|---|
| Qfiniti - System Cor<br>Select the system I.D. you wish<br>or create new. | nfiguration<br>h to view or change                                                                             | Č. | ò |
| System                                                                    |                                                                                                    |    |   |
| Systems                                                                   | General         Cross System Equipment         Switch Data       Available Switches         Available Switches | *  |   |
|                                                                           | CTI Server                                                                                                    | *  | T |

#### **Configuring Initial Agents and Surveys**

Eventually, you will need to configure all needed agents and surveys into the system, but initially you may want to perform a minimal configuration of a few test agents and surveys. Once the system is completely running all agents and surveys required can then be added in the same manner as the initial ones below.

#### **Adding Agents**

CallManager cannot associate recordings with an Agent ID until agents are create in Qfiniti. Below are string shots and notes concerning how to properly add an agent to the system:

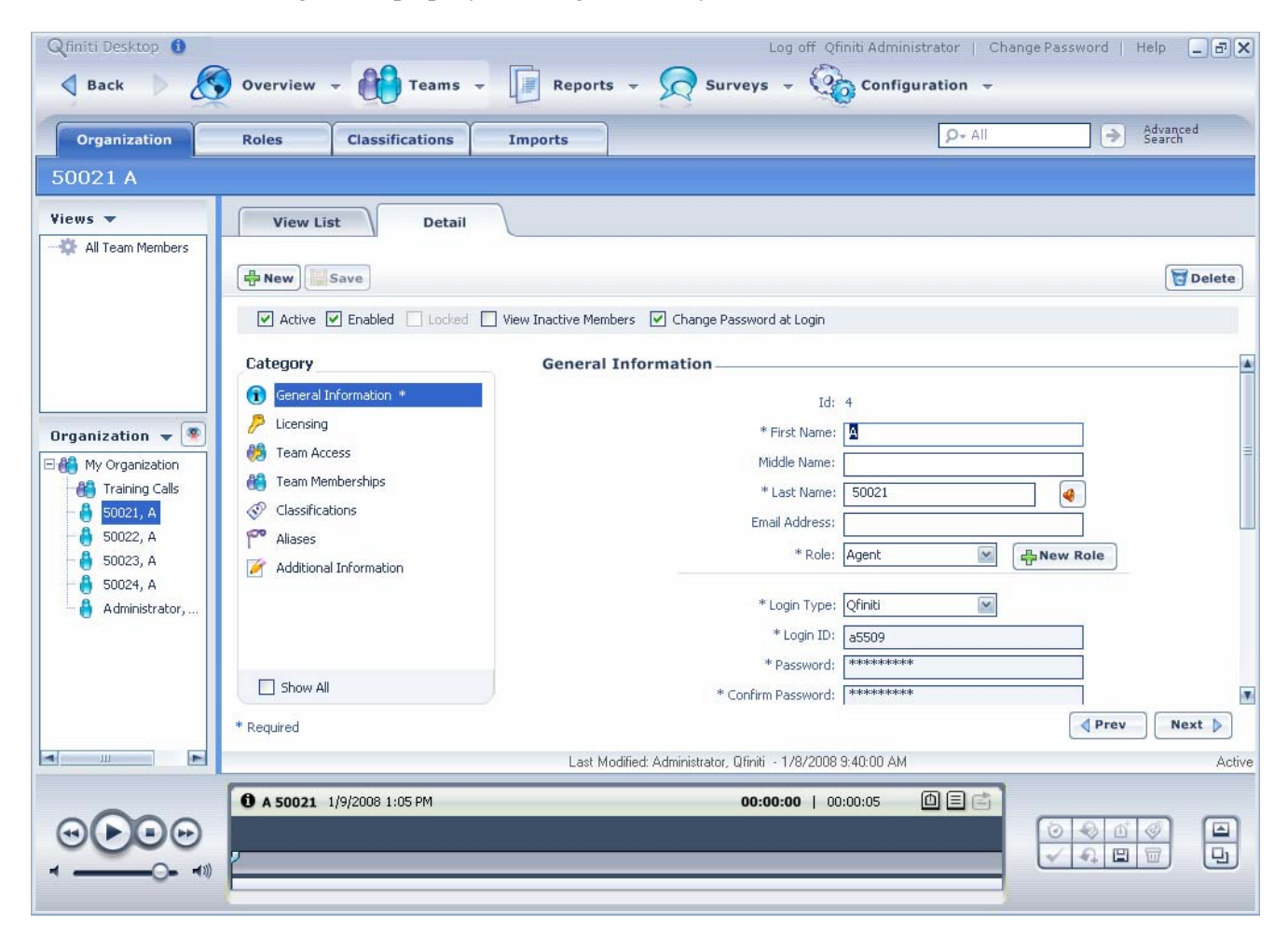

| Qfiniti Desktop 🛈                                                                                                    | Overview - Overview -                                                                                                    | Log off (<br>Reports + Surveys +<br>Imports                                                                                       | Qfiniti Administrator   Change Password   Help _ 🗗<br>Configuration 🚽<br>D- All 🌖 Advanced<br>Search     | X          |
|----------------------------------------------------------------------------------------------------|----------------------------------------------------------------------------------------------------|----------------------------------------------------------------------------------------------------|----------------------------------------------------------------------------------------------------|------------|
| 50021 <b>,</b> A                                                                                                    |                                                                                                    |                                                                                                    |                                                                                                    |            |
| Views 🗢                                                                                                    | View List Detail                                                                                                    | View Inactive Members  Change Password at Login                                                                                   | Delet                                                                                                    | e          |
|                                                                                                    | Category                                                                                                    | General Information                                                                                                    |                                                                                                    | -          |
| Organization<br>My Organization<br>Training Calls<br>Souze, A<br>Souze, A<br>Souz | <ul> <li>General Information *</li> <li>Licensing</li> <li>Team Access</li> <li>Team Memberships</li> <li>Classifications</li> <li>Aliases</li> <li>Additional Information</li> </ul> | Io<br>* First Name<br>Middle Name<br>* Last Name<br>Email Address<br>* Role<br>* Role<br>* Login Type<br>* Login II<br>* Password | d: 4<br>e: A<br>e: 50021<br>e: 50021<br>e: Agent ♥ ₽ New Role<br>e: Qfiniti ♥<br>c: 5509<br>d: ********* |            |
|                                                                                                    | Show All                                                                                                    | * Confirm Password                                                                                                    | ]: **********                                                                                            | V          |
|                                                                                                    | * Required                                                                                                    | Last Modified: Administrator, Qfiniti - 1/8/200                                                                                   | ▲ Prev         Next ▶           38 9:40:00 AM         Ac                                                 | )<br>ctive |
|                                                                                                    | <b>0</b> A 50021 1/9/2008 1:05 PM                                                                                                    | 00:00:00                                                                                                    |                                                                                                    |            |

| Qfiniti Desktop 🚯 | A.A.A.A.A.A.A.A.A.A.A.A.A.A.A.A.A.A.A. | Ē                     | Log off Qfi                        | initi Administrator  | Change Password   Help | _ @ X  |
|-------------------|----------------------------------------|-----------------------|------------------------------------|----------------------|------------------------|--------|
| Back              | Overview - Teams -                     | Reports -             | Surveys -                          | Configuration        | <del>.</del>           |        |
| Organization      | Roles Classifications                  | Imports               |                                    | <mark>, 9+</mark> Al | Adva                   | anced  |
| 50021, A          |                                        |                       |                                    |                      |                        |        |
| Views 🔻           | View List Detail                       | 1                     |                                    |                      |                        |        |
|                   | - New Save                             |                       |                                    |                      | (                      | Delete |
|                   | Active 🗹 Enabled 🗌 Locked 🔲            | View Inactive Members | Change Password at Login           |                      |                        |        |
|                   | Category                               | Licensing             |                                    |                      |                        |        |
|                   | () General Information *               |                       | No license keys have been im       | ported at this time. |                        |        |
| Organization 👻 💌  | Licensing                              |                       | Product                            | Total Licenses       | Available Licenses     |        |
| My Organization   | <ul> <li>Team Memberships</li> </ul>   |                       |                                    |                      |                        |        |
| - 🎒 50021, A      | Classifications                        |                       |                                    |                      |                        |        |
| - 👌 50023, A      | Aliases                                |                       | 14                                 |                      |                        |        |
| - 🔒 50024, A      |                                        |                       |                                    |                      |                        |        |
|                   |                                        |                       |                                    |                      |                        |        |
|                   | Show All                               |                       |                                    |                      |                        |        |
|                   | * Deguired                             |                       |                                    |                      | 4 Prev                 | Next   |
|                   |                                        | Last Modifier         | Administrator Ofiniti - 1/8/2008 S | 9:40:00 AM           |                        | Active |
|                   | 6 4 50021 1/9/2008 1:05 PM             |                       | 00:00:00   00                      | 100:05 DEC           |                        |        |
|                   |                                        |                       |                                    |                      |                        |        |
|                   | 2                                      |                       |                                    |                      |                        |        |
|                   |                                        |                       |                                    |                      |                        |        |

| Qfiniti Desktop                                                                                                    | Log off Qfiniti Administrator   Change Password   Help 💷 🗗<br>Overview - 🙌 Teams - 📔 Reports - 🥱 Surveys - 🏠 Configuration -                                                                                                    |
|----------------------------------------------------------------------------------------------------|----------------------------------------------------------------------------------------------------|
| Organization                                                                                                    | Roles Classifications Imports                                                                                                    |
| 50021, A                                                                                                    |                                                                                                    |
| Views ▼<br>All Team Members                                                                                                    | View List     Detail       Image: Save     Image: Save       Image: Active Image: Save     View Inactive Members       Image: Save     View Inactive Members                                                                                                    |
| Organization         ●           ●         My Organization           ●         Training Calls           ●         50021, A           ●         50023, A           ●         50024, A           ●         50024, A           ●         50024, A           ●         50024, A | Category Select a checkbox to assign this member to a team.   Image: Select a checkbox to assign this member to a team.   Image: Select a checkbox to assign this member to a team. |
|                                                                                                    | Show All      Required      Next                                                                                                    |
|                                                                                                    | Last Modified: Administrator, Qfiniti - 1/8/2008 9:40:00 AM     Activ          • A 50021 1/9/2008 1:05 PM       • 00:00:00   00:00:05       • • • • • • • • • • • • • • • •                                                                                                    |

| Qfiniti Desktop 🚯                                                                                                    | Log off Qfiniti Administrator   Change Password   Help                                                                                                    |
|----------------------------------------------------------------------------------------------------|----------------------------------------------------------------------------------------------------|
| Back                                                                                                    | Overview - Teams - Reports - Surveys - Configuration -                                                                                                    |
| Organization                                                                                                    | Roles Classifications Imports                                                                                                    |
| 50021, A                                                                                                    |                                                                                                    |
| Views ▼<br>All Team Members                                                                                                    | View List Detail                                                                                                    |
|                                                                                                    | Active      Enabled      Locked      View Inactive Members      Change Password at Login                                                                                                    |
| Organization V V<br>My Organization<br>Training Calls<br>Store State<br>Store State<br>State<br>Store State<br>Store State<br>Store State<br>Store State<br>Store State<br>Store State<br>Store State<br>Store State<br>Store State<br>Store State<br>Store State<br>Store State<br>Store State<br>Store State<br>Store State<br>Store State<br>State<br>Store State<br>State<br>Store State<br>Store State<br>Store State<br>Store State<br>Store State<br>Store State<br>State<br>Store State<br>State<br>Store State<br>Store State<br>Store State<br>Store State<br>Store State<br>State<br>State<br>Store State<br>State<br>State<br>Store State<br>State<br>State | Category     Aliases       Icensing     Define aliases for this team member.       Icensing     Icensing       Team Access     Icensing       Team Memberships     Icensing       Icensing     Icensing       Icensing     Icensing       Team Memberships     Icensing       Icensing     Icensing       Icensing     Icensing |
|                                                                                                    | Show All     Required     Next                                                                                                    |
|                                                                                                    | Last Modified: Administrator, Qfiniti - 1/8/2008 9:40:00 AM Active                                                                                                    |
|                                                                                                    | ● A 50021 1/9/2008 1:05 PM       00:00:00   00:00:05       ● ■         ●       ●       ●       ●         ●       ●       ●       ●         ●       ●       ●       ●         ●       ●       ●       ●         ●       ●       ●       ●         ●       ●       ●       ●         ●       ●       ●       ●                                                                                                    |

|           | Type: Ava   | yaSurvey | *      |
|-----------|-------------|----------|--------|
|           |             |          | -<br>1 |
|           | * Value: 50 | 021      |        |
|           |             |          |        |
|           |             |          |        |
|           |             |          |        |
|           |             |          |        |
| 🕑 Default | Alias       |          | Cancel |
|           |             | ок       | Cancel |

#### **Creating a Survey**

The four steps to adding a survey from scratch are detailed below:

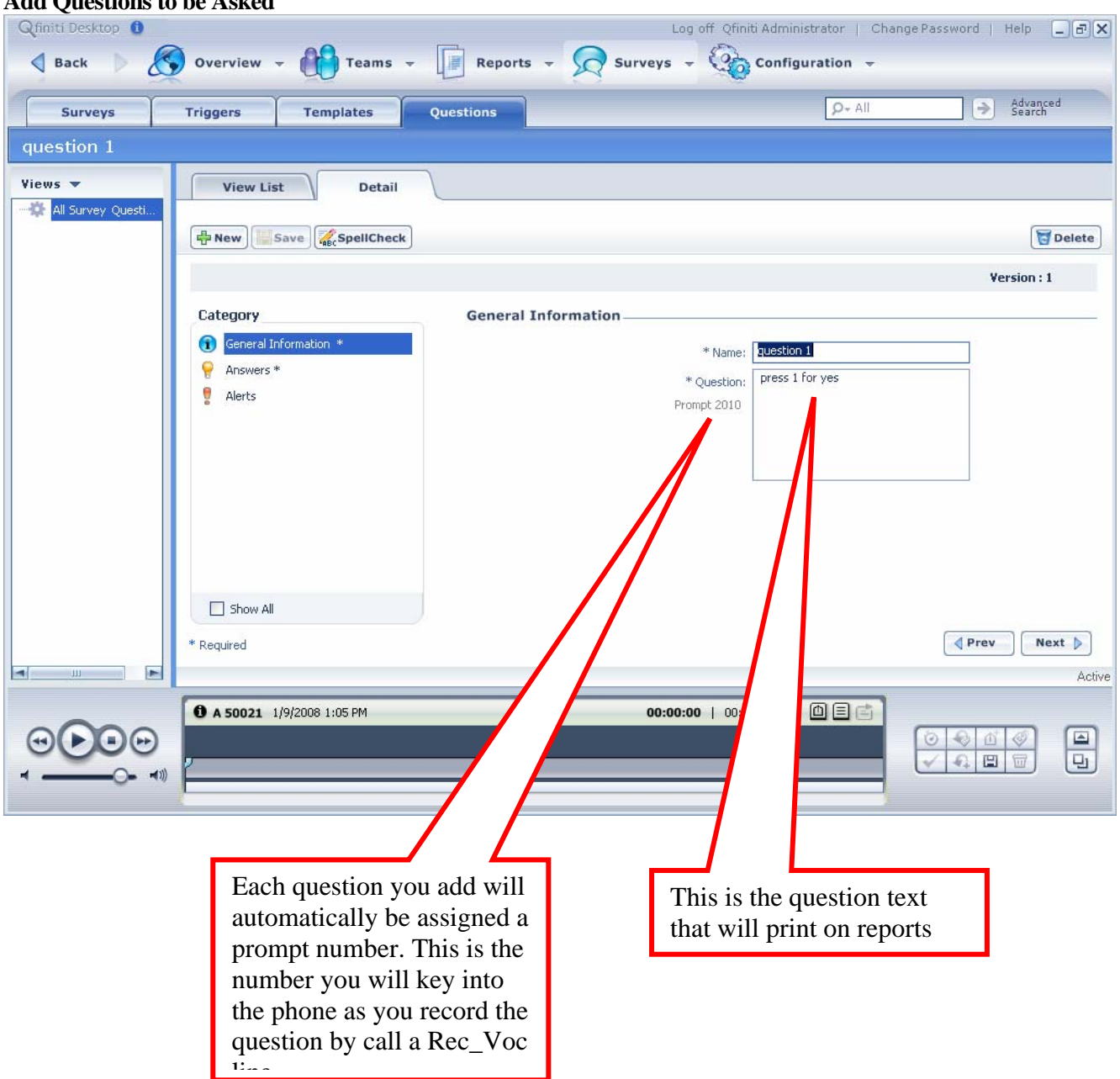

#### Add Questions to be Asked

| Qfiniti Desktop 🚯 |                                                                                                    |                                                                         | Log off Qfiniti Adr                                                         | ministrator   Change Password                                                                                                    | Help _ BX          |
|-------------------|----------------------------------------------------------------------------------------------------|-------------------------------------------------------------------------|-----------------------------------------------------------------------------|----------------------------------------------------------------------------------------------------|--------------------|
| d Back            | Overview - Teams -                                                                                           | Reports 👻                                                               | Surveys - Con                                                               | ifiguration 👻                                                                                                    |                    |
| Surveys           | Triggers Templates                                                                                           | Questions                                                               |                                                                             | P+ All →                                                                                                    | Advanced<br>Search |
| question 1        | (*).<br>(*).                                                                                                 |                                                                         |                                                                             |                                                                                                    |                    |
| Views 🔻           | View List Detail                                                                                             | 7                                                                       |                                                                             |                                                                                                    |                    |
| All Survey Questi | Hew Save                                                                                                    |                                                                         |                                                                             |                                                                                                    | Delete             |
|                   |                                                                                                    |                                                                         |                                                                             | ۷                                                                                                    | ersion : 1         |
|                   | Category                                                                                                    | Answers                                                                 |                                                                             |                                                                                                    |                    |
|                   | <ul> <li>General Information *</li> <li>Answers *</li> <li>Alerts</li> <li>Show All</li> </ul>               |                                                                         | Answer Type<br>Yes / No<br>Quantitative<br>Multiple Choice<br>Voice Message | Valid Answers:<br>Valid Answers:<br>Valid Answers: |                    |
|                   | * Required                                                                                                   |                                                                         | -                                                                           | Prev                                                                                                    | Next Active        |
|                   | These are the differ<br>questions that can l<br>Voice Message que<br>in which you askin<br>customer to speak | rent types of<br>be set up. A<br>estion is one<br>g for the<br>into the | 00:00:00   00:00:05                                                         |                                                                                                    |                    |

| 👌 Back 🖒 🚫 Overview 👻 🚻 Teams                                    | Log off Qfiniti Administrator   Change Password   Help _ & X<br>s - III Reports - Surveys - Configuration - |
|------------------------------------------------------------------|----------------------------------------------------------------------------------------------------|
| Surveys Triggers Templates                                       | Questions<br>Questions Advanced Search                                                                      |
| question 1                                                       |                                                                                                    |
| Views  View List Deta                                            | ail                                                                                                    |
| 문 New Save SpellChe                                              | eck Selete                                                                                                  |
|                                                                  | Version : 1                                                                                                 |
| Category<br>General Information *<br>P Answers *<br>Alerts       | Alerts Send an Alert if Answer is: Select Alert Method Transfer Call Transfer Number Send email             |
| Here you can<br>for responses<br>actions indica<br>"Save" the cu | n set tolerances<br>s, and take the<br>eated here to<br>ustomer.<br>0:00:00   00:00:05                      |

| Surveys      | Y                                         | Triggers             | Templates                   | Questions        |            |                    | P+ All      | >    | Advanced<br>Search |
|--------------|-------------------------------------------|----------------------|-----------------------------|------------------|------------|--------------------|-------------|------|--------------------|
| nplate 1     | a in                                      |                      |                             |                  |            |                    |             |      |                    |
| ws 🔻         |                                           | View List            | t Detail                    |                  |            |                    |             |      |                    |
| All Survey 1 | Templ                                     | 🖶 New                | ave                         |                  |            |                    |             |      | Del                |
|              |                                           | Category             |                             | Conoral Info     | rmation    |                    |             |      |                    |
|              |                                           | General In           | formation *                 | General Info     | rmation    | * Manage           | template 1  |      |                    |
|              |                                           | 2 Questions          | *                           | -                | Gri        | eetina Text:       | hello       |      |                    |
|              |                                           |                      |                             |                  | Pro        | ompt: 2011         |             |      |                    |
|              |                                           |                      |                             |                  | Λ          |                    |             |      |                    |
|              |                                           |                      |                             |                  |            |                    |             |      |                    |
|              |                                           |                      |                             |                  | c          | Ilosing Text:      | good bye    |      |                    |
|              |                                           |                      |                             |                  | Pro        | ompt: 2012         |             |      |                    |
| Г            | 771                                       |                      |                             |                  | <u> </u>   |                    |             |      |                    |
|              | Thes                                      | se are not s         | system pror                 | npts, so will na | ive to     |                    |             |      |                    |
|              | record them. Again they are automatically |                      |                             |                  | ly<br>lost |                    |             |      |                    |
|              | when                                      | n recordin           | g via REC                   | Voc line Greet   | ing is     |                    |             | Prev | Next               |
| 111          | the r                                     | rompt the            | g via KEC_<br>t will play y | when the agent   | hangs      |                    |             |      |                    |
|              | un ir                                     | nompt that<br>Mode 3 | Closing is 1                | sually someth    | ing like   | <b>:00  </b> 00:00 | :05 🛛 🗐 💼 🚺 | 205  |                    |
|              | up n                                      |                      |                             |                  | ing like   |                    |             | 0000 |                    |

| Qfiniti Desktop 🚯 |                                   |             | Log off Qfiniti Administrator   Change Password   Help                          |
|-------------------|-----------------------------------|-------------|---------------------------------------------------------------------------------|
| d Back            | 👂 Overview 👻 🎁 Teams              | ▼ Reports ▼ | Surveys - Configuration -                                                       |
| Surveys           | Triggers Templates                | Questions   | P+ All → Advanced Search                                                        |
| template 1        |                                   |             |                                                                                 |
| Views 🔻           | View List Detail                  |             |                                                                                 |
| All Survey Tempi  | Rew Save                          |             | <b>Tolete</b>                                                                   |
|                   | Category                          | Questions   |                                                                                 |
|                   | General Information *             |             |                                                                                 |
|                   | 2 Questions *                     |             | Add Rule                                                                        |
|                   |                                   |             | Question<br>question 1: press 1 for ves                                         |
|                   |                                   |             | Rate: Rate your experience on this call from 1 to 5, 1 is excellent, 5 is horri |
|                   |                                   |             |                                                                                 |
| This window       | w allows you to                   |             |                                                                                 |
| choose the q      | juestions that                    |             |                                                                                 |
| included in t     | this survey                       |             |                                                                                 |
| Incruded In       |                                   |             |                                                                                 |
|                   | * Required                        |             |                                                                                 |
|                   |                                   |             | Active                                                                          |
| 0000              | <b>0</b> A 50021 1/9/2008 1:05 PM |             | 00:00:00   00:00:05                                                             |
|                   | ,                                 |             |                                                                                 |
| <b>◄</b> ()- ◀»   |                                   |             |                                                                                 |

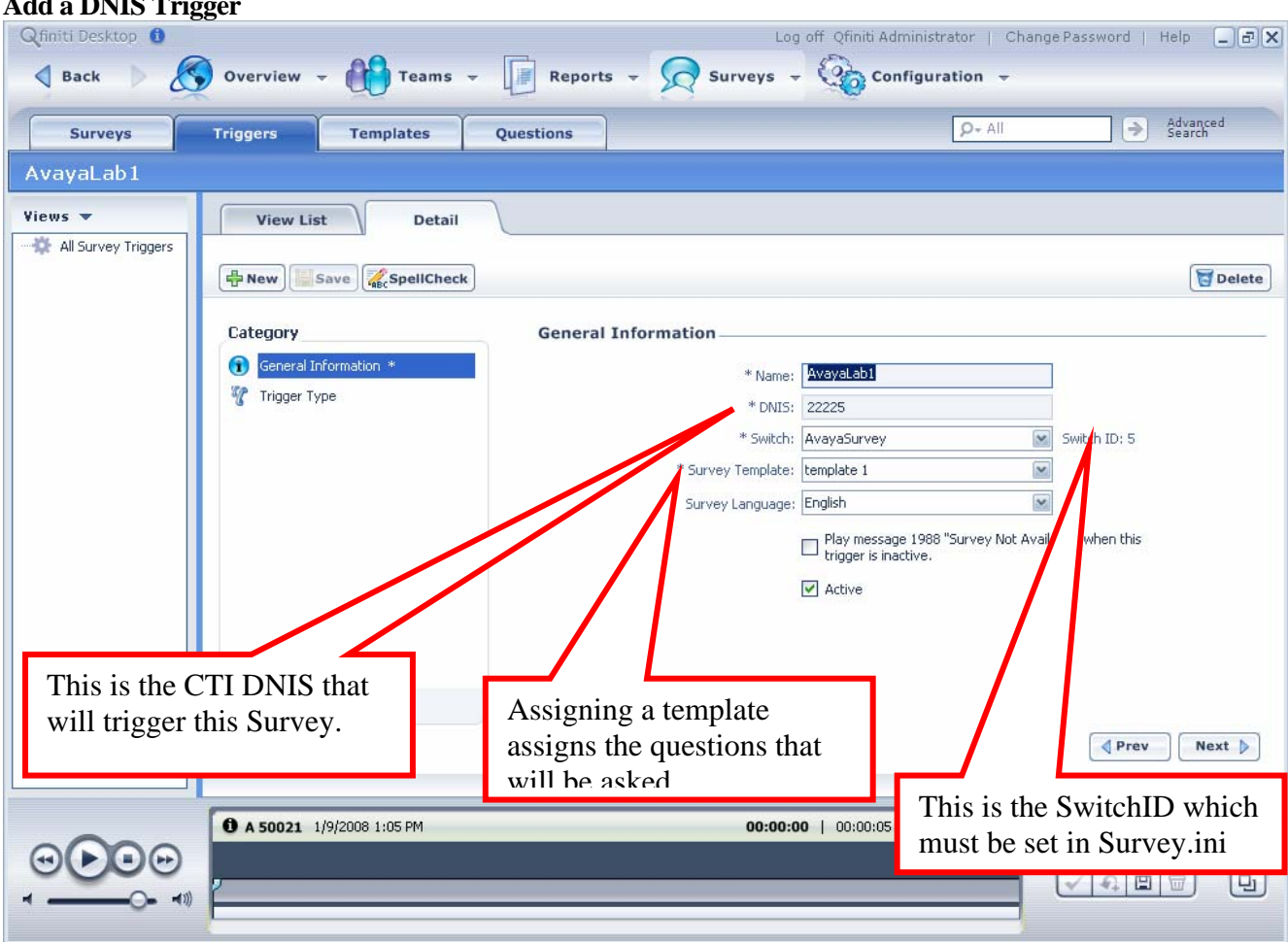

#### Add a DNIS Trigger

| Qfiniti Desktop 🕚   | 🕽 Overview 👻 🎁 Te     | eams 👻 🗾 Reports 👻 | Log off                      | Qfiniti Administrator   Change            | Password   Help 📮 | . PX   |
|---------------------|-----------------------|--------------------|------------------------------|-------------------------------------------|-------------------|--------|
| Surveys             | Triggers Templat      | es Questions       |                              | P+ All                                    | Advanced Search   |        |
| AvayaLab1           |                       |                    |                              |                                           |                   |        |
| Views 🔻             | View List             | Detail             |                              |                                           |                   |        |
| All Survey Triggers | Hew Save              | llCheck            | Set the                      | e Mode here                               | D                 | elete  |
|                     | Category              | Trigger Typ        | e                            |                                           |                   |        |
|                     | General Information * |                    | Type: Mode 3:                | Survey connects caller to agent           | *                 |        |
|                     | 🍸 Trigger Type        | •                  | utbound Extension: 50000     | ANI limit: 0 🌧                            | days              |        |
|                     |                       | П                  | call is Transferred: Proceed | with survey                               |                   |        |
|                     |                       |                    | Reco                         | rd the call when this trigger activates a | survey            |        |
|                     |                       |                    | Limit the numbe              | f Completed Surveys gener                 | ated:             |        |
|                     |                       |                    | Max Per Day:                 |                                           | Pri Sat           |        |
|                     |                       |                    | Max Per Hour: 0              |                                           |                   |        |
|                     |                       |                    |                              |                                           |                   |        |
|                     |                       |                    |                              |                                           |                   |        |
|                     |                       |                    |                              | If you want the                           | agent leg         | 1      |
| This is the age     | ent queue that        |                    |                              | recorded check                            | this hox          |        |
| Survey will ca      | all once the          |                    |                              | recorded, eneek                           | uns oox           | Active |
| call answers "      | Yes" or "No"          | м                  | 00:00:00                     | 00:00:05                                  |                   |        |
| to a survey.        |                       |                    |                              | 1                                         | 00000             |        |
|                     |                       |                    |                              |                                           | ✓∣€¦⊟∣፹Ϳ          | 9      |

#### **Record Questions**

Once the Survey is configured, you will have to record the prompts needed for the survey by calling one of the Rec\_Voc lines you configured in Omnivox. Most customers choose to have prompts recorded by an outside professional "talent". For this reason, we have not automated the process of recording different language prompts into specific language folders. Therefore, once you have recorded all of your prompts you will have to copy the recordings into the proper Omnivox language folder. As an example, if you call into Rec\_Voc with English prompts you will copy recordings by prompt number from:

\\minime\c\$\USR\APEX\voice\Asurvey

Into

 $\label{eq:linear} $$ Or APEX or en$ 

#### System Functionality on Avaya

Avaya is the most enabled switch for Survey, all System Functionality is available with these few exceptions:

Survey does not currently collect TSAPI Agents states for agents logged in at the time our server starts up This will be fixed in patch 8.

Survey CallManager does not current recover when TSAPI's switch link is broken. This will be fixed in patch8.

Survey cannot currently be configured for PRI outbound lines. This should be fixed in Patch 8.

#### ©2008 Avaya Inc. All Rights Reserved.

Avaya and the Avaya Logo are trademarks of Avaya Inc. All trademarks identified by <sup>®</sup> and <sup>TM</sup> are registered trademarks or trademarks, respectively, of Avaya Inc. All other trademarks are the property of their respective owners. The information provided in these Application Notes is subject to change without notice. The configurations, technical data, and recommendations provided in these Application Notes are believed to be accurate and dependable, but are presented without express or implied warranty. Users are responsible for their application of any products specified in these Application Notes.

Please e-mail any questions or comments pertaining to these Application Notes along with the full title name and filename, located in the lower right corner, directly to the Avaya DevConnect Program at <u>devconnect@avaya.com</u>.